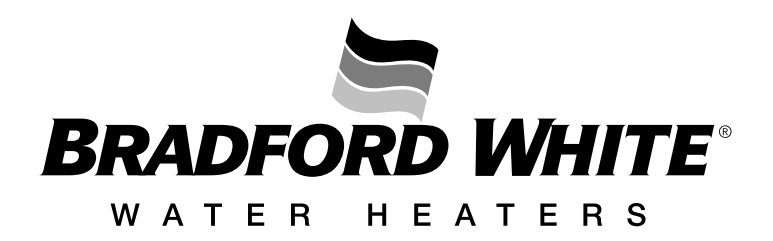

# Infiniti<sup>®</sup> Series Tankless (Condensing) Gas Water Heater

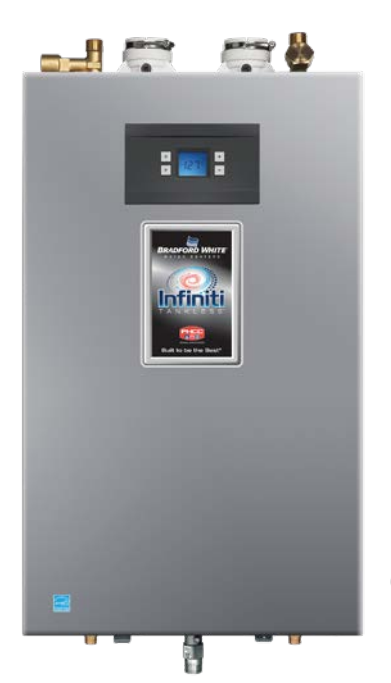

(Indoor)

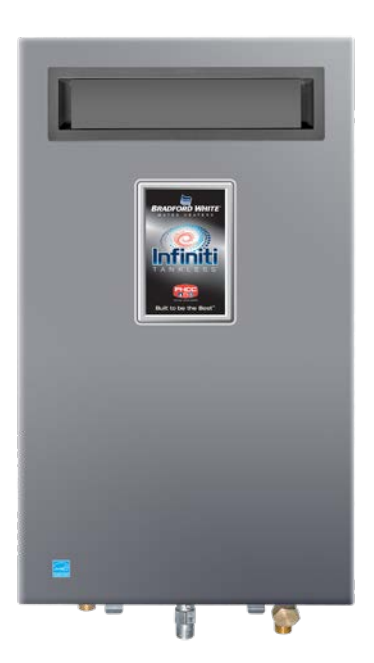

# <u>SERVICE</u> MANUAL

Troubleshooting Guide and Instructions for Service

(To be performed ONLY by qualified service providers)

# Models Covered by This Manual:

 Indoor Gas:
 Indoor Propane:

 RTG-K-160-N1
 RTG-K-160-X1

 RTG-K-199-N1
 RTG-K-199-X1

 RTG-L-160-N1
 RTG-L-160-X1

 RTG-L-199-N1
 RTG-L-199-X1

Outdoor Gas: RTG-K-160-N2 RTG-K-199-N2 Outdoor Propane: RTG-K-160-X2 RTG-K-199-X2

TRAINING AND SERVICE INFORMATION This document is restricted to exclusive use by the official service partners.

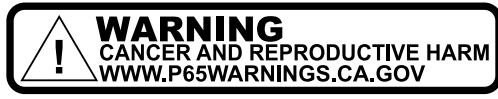

As required by the state of California Proposition 65.

(Outdoor)

### **Table of Contents**

| 1.                                                                                          | INTRODUCTION                                                                                                    | 3                                                                           |
|---------------------------------------------------------------------------------------------|----------------------------------------------------------------------------------------------------|-----------------------------------------------------------------------------|
| 2.                                                                                          | APPLIANCE DESCRIPTION                                                                                                    | 3                                                                           |
| 2.1<br>2.2                                                                                  | APPLIANCE DESIGNATION                                                                                                    | 3<br>4                                                                      |
| 3.                                                                                          | INSTALLATION                                                                                                    | 5                                                                           |
| 3.1<br>3.2<br>3.3<br>3.4                                                                    | APPLIANCE MOUNTING ON THE WALL                                                                                                    | 5<br>7<br>8<br>9                                                            |
| 4.                                                                                          | COMPONENTS OVERVIEW                                                                                                    | 10                                                                          |
| 4.1<br>4.2<br>4.3<br>4.4<br>4.5<br>4.6<br>4.7<br>4.8<br>4.9<br>4.10<br>4.11<br>4.12<br>4.13 | Control Panel for User (Indoor Version)<br>Control Panel Inbuilt (Outdoor Version)<br>Condensate Siphon<br>Heat Cell<br>Gas Manifold<br>Fan<br>Gas Valve<br>Heat Exchanger<br>Water Valve<br>Circulation Pump (L-Series only)<br>Water Temperature Sensors<br>Box Temperature Sensor<br>Electrodes | 111<br>17<br>21<br>22<br>23<br>27<br>28<br>29<br>30<br>31<br>35<br>35<br>36 |
| 5.                                                                                          | WORKING PRINCIPLE / ELECTRIC MEASUREMENTS                                                                                                    | 38                                                                          |
| 6.                                                                                          | AFTER SALES SERVICE                                                                                                    | 48                                                                          |
| 6.1                                                                                         | PCB REPLACEMENT:                                                                                                    | 48                                                                          |
| 7.                                                                                          | MAINTENANCE                                                                                                    | 56                                                                          |
| 8.                                                                                          | TROUBLE SHOOTING                                                                                                    | 61                                                                          |

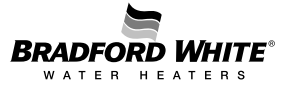

#### 1. Introduction

This manual is a complement to the instruction/operation manual delivered with the appliance, with the main important technical details that are relevant for the **official service partners and trainers in the country**.

#### 2. Appliance Description

This appliance is a fan pressurized gas water heater offering a wide range of modulation and installation advantages with both indoor and outdoor models available.

#### 2.1 Appliance Designation

The designation allows the identification of the main characteristics of the units, especially when a report is needed through Bradford White Tech Services.

| Segment | Model #   | Description                  |
|---------|-----------|------------------------------|
|         | RTGK160N1 | 160 KBTU/NATURAL GAS/INDOOR  |
|         | RTGK199N1 | 199 KBTU/NATURAL GAS/INDOOR  |
|         | RTGL160N1 | 160 LBTU/NATURAL GAS/INDOOR  |
|         | RTGL199N1 | 199 LBTU/NATURAL GAS/INDOOR  |
| INDOOR  | RTGK199X1 | 199 KBTU/PROPANE/INDOOR      |
|         | RTGK160X1 | 160 KBTU/PROPANE/INDOOR      |
|         | RTGL160X1 | 160 LBTU/PROPANE/INDOOR      |
|         | RTGL199X1 | 199 LBTU/PROPANE/INDOOR      |
|         | RTGK199N2 | 199 KBTU/NATURAL GAS/OUTDOOR |
|         | RTGK160N2 | 160 KBTU/NATURAL GAS/OUTDOOR |
| OUTDOOR | RTGK199X2 | 199 KBTU/PROPANE/OUTDOOR     |
|         | RTGK160X2 | 160 KBTU/PROPANE/OUTDOOR     |

#### Infiniti Tankless™ K and L Series

Table 1 – Appliance Identification

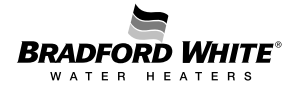

#### 2.2 Available Accessories

#### Anti-Freeze Kit

Allows the protection of the appliance against water freezing inside of its pipes / heat exchanger. The anti-freeze kit can be used where ambient temperatures are as low as  $-30^{\circ}$ F/- $35^{\circ}$ C for short periods of time.

Additional measures must be taken to the surrounding pipes connected to the unit in case it is installed in a place where freezing temperatures are constant.

The heating elements in the Anti-Freeze kit are protected by ceramics and are clipped to the copper pipes.

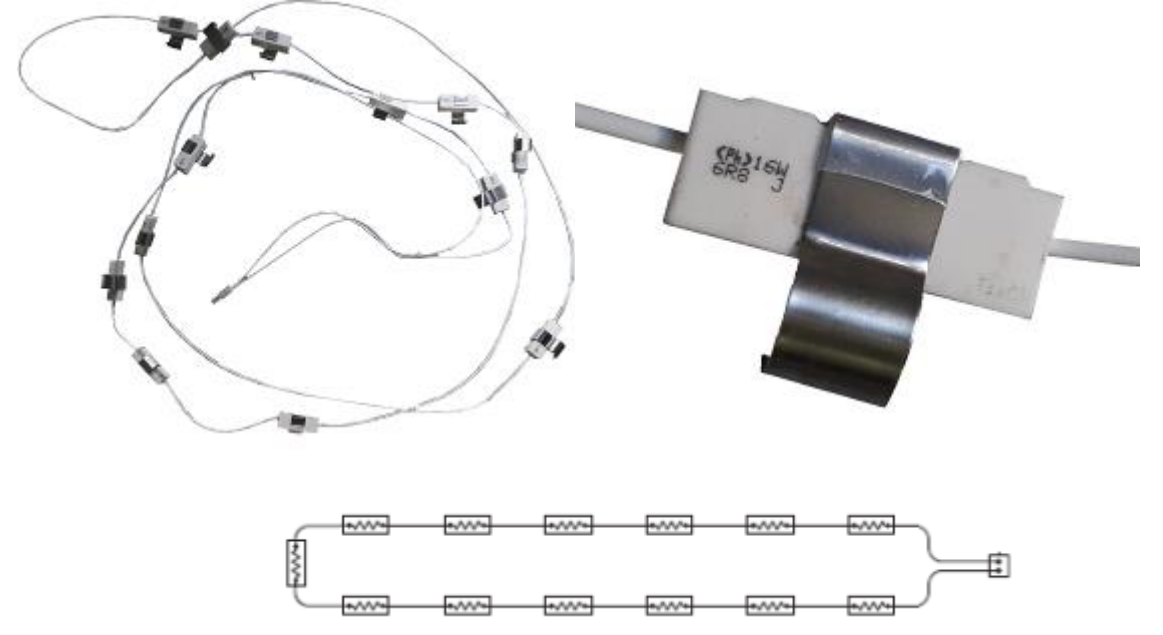

Figure 1 – Anti-Freeze Kit

The kit includes 16 resistances for the indoor version and 13 resistances for the outdoor version, which activate under conditions from table 2. Each resistance has +/- 16W of expected dissipated power.

| Activation                    | Deactivation                   |
|-------------------------------|--------------------------------|
| T <sub>box</sub> ≤ 5°C / 41°F | T <sub>box</sub> ≥ 10°C / 50°F |

| Table 2 – Anti-freeze | activation | conditions |
|-----------------------|------------|------------|
|-----------------------|------------|------------|

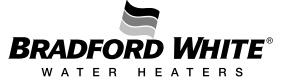

#### 3. Installation

The installation manual of each product must be checked and used by the installer to optimize and leave the appliance in correct operation conditions.

#### Check Lists for Technicians/Installers:

#### 3.1 Appliance Mounting on the Wall

| Requisite                                                          | Confirmation |
|--------------------------------------------------------------------|--------------|
| Appliance is levelled and in the vertical position?                |              |
| Delivered accessories are used accordingly?                        |              |
| Appliance is supported exclusively by the wall mounting and not by |              |
| hydraulic and/or gas connections?                                  |              |

Table 3 – Check List for Mounting

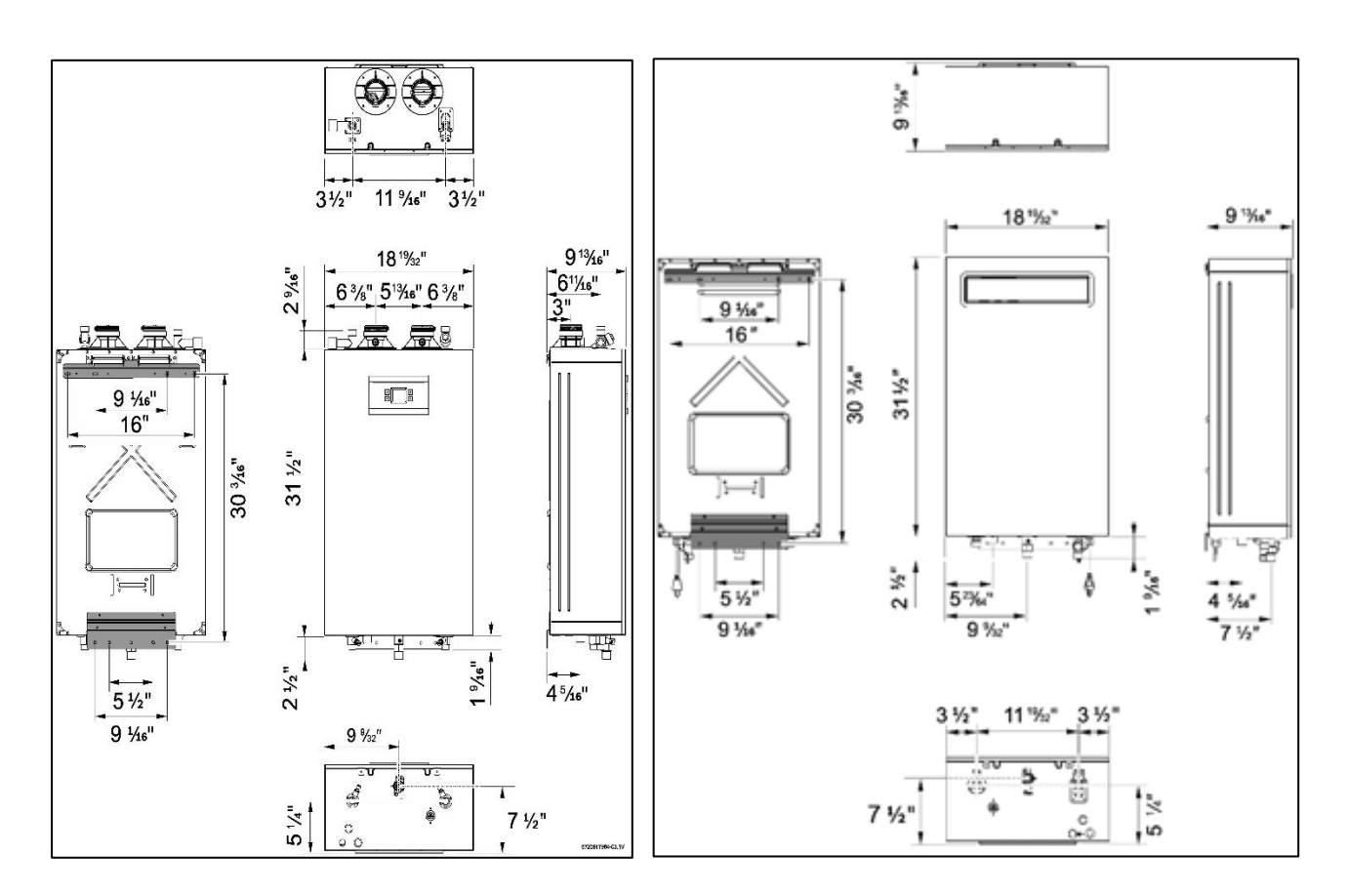

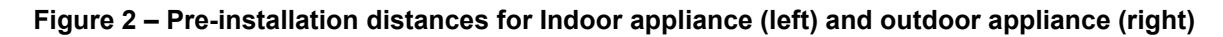

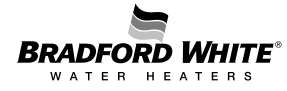

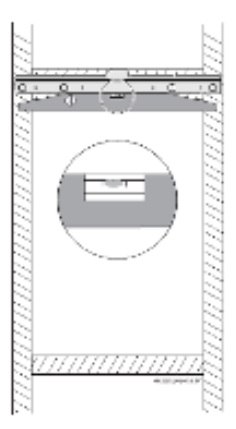

Figure 3 – Wall mounting preparation using supplied wall hung bracket

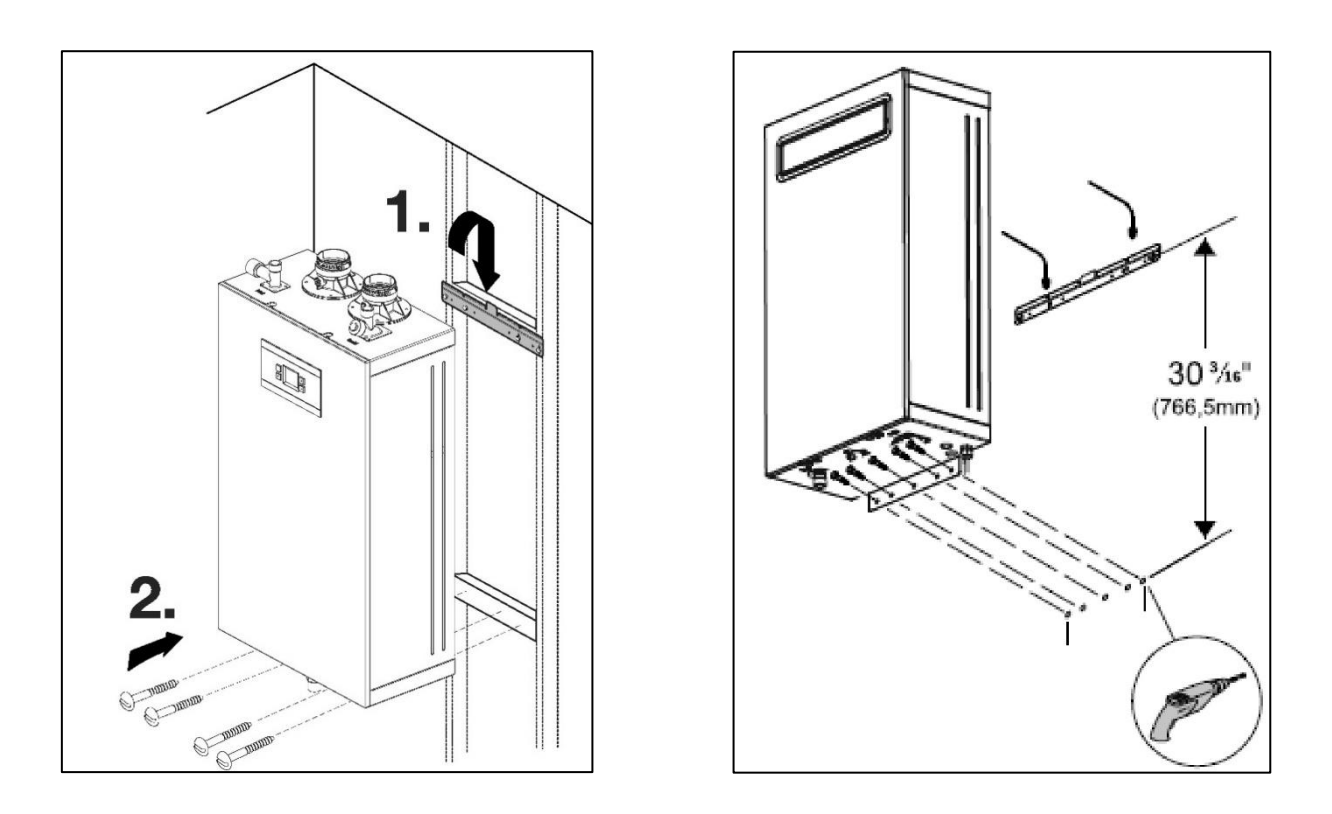

Figure 4 – Wall mounting for indoor appliance (left) and outdoor appliance (right)

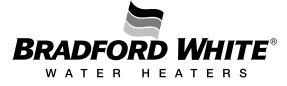

#### 3.2 Water Connections

| Requisite                                                                                    | Observations                                                                       | Confirmation |
|----------------------------------------------------------------------------------------------|------------------------------------------------------------------------------------|--------------|
| Water pipes were cleaned before being connected to the appliance?                            |                                                                                    |              |
| Inlet water filter was checked<br>and is cleaned, ensuring the<br>necessary water flow rate? |                                                                                    |              |
| Accessories for water<br>connections are adequate<br>and without water leak?                 |                                                                                    |              |
| Water pressure and flow are according to the appliance specifications?                       | - Minimum pressure: 1.2 bar / 18<br>PSI<br>- Maximum pressure: 10 bar / 150<br>PSI |              |

Table 4 – Check List for Water Connections

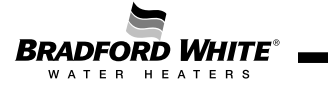

#### 3.3 Gas Connection

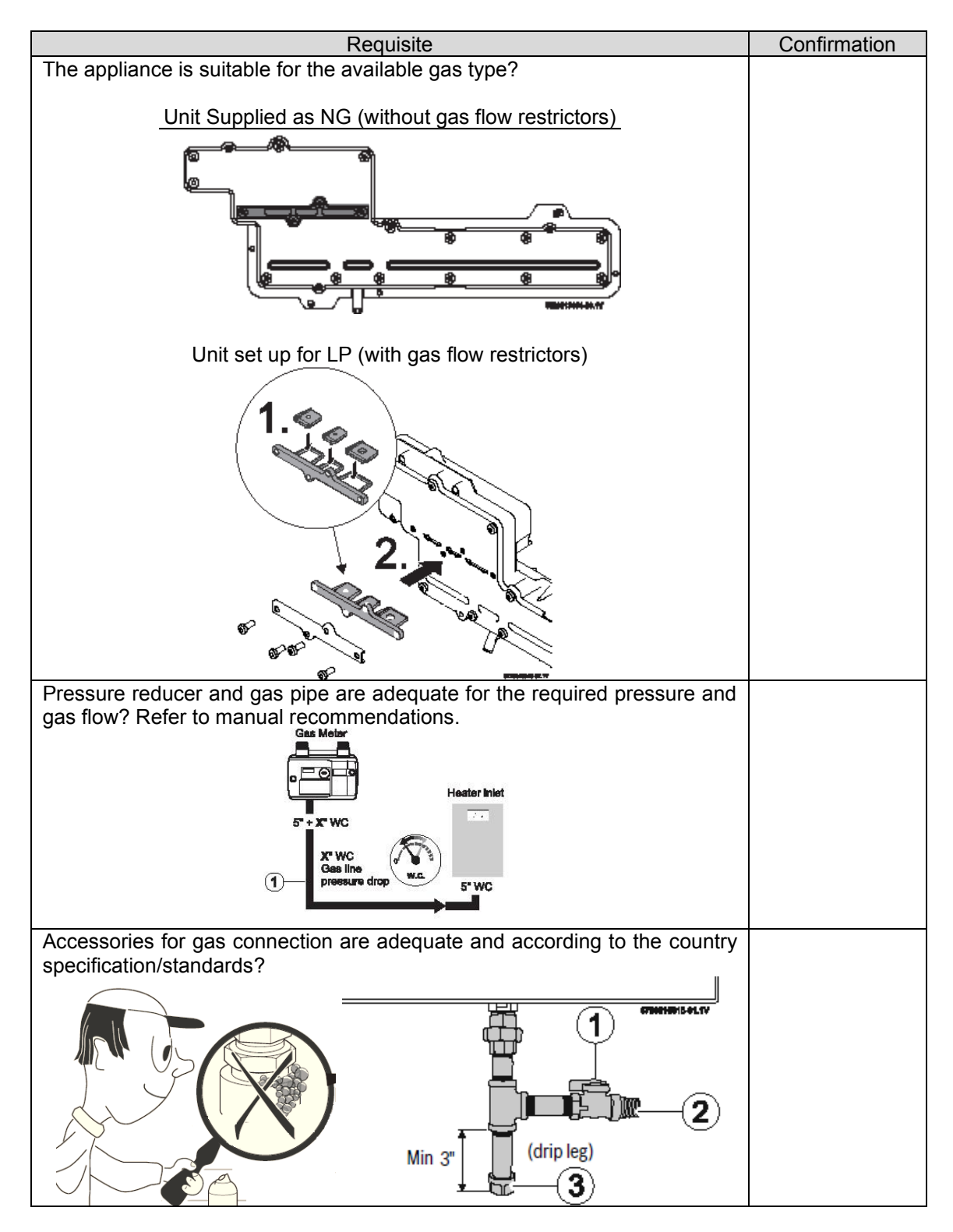

Table 5 – Check list for Gas Connections

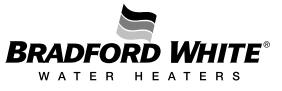

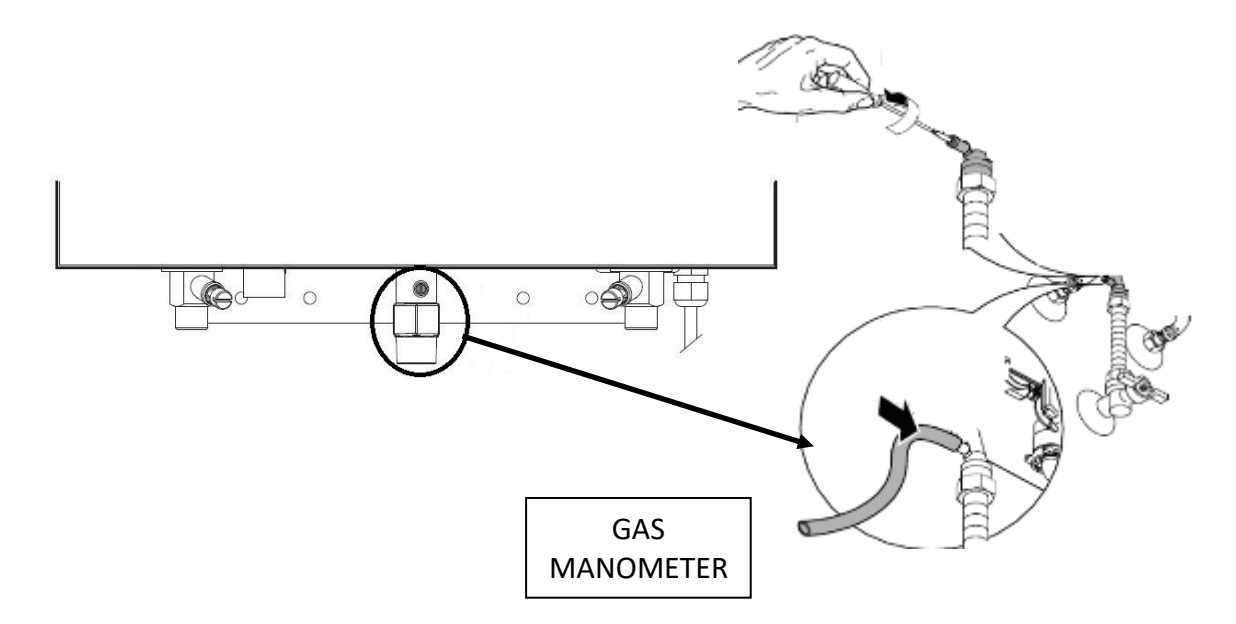

Figure 5 – Manometer pipe connection to measure static/dynamic gas supply pressure

#### 3.4 Appliance Performance

Measure water flow and temperature increase to check temperature and instantaneous water flow, assuring correct operation of the appliance.

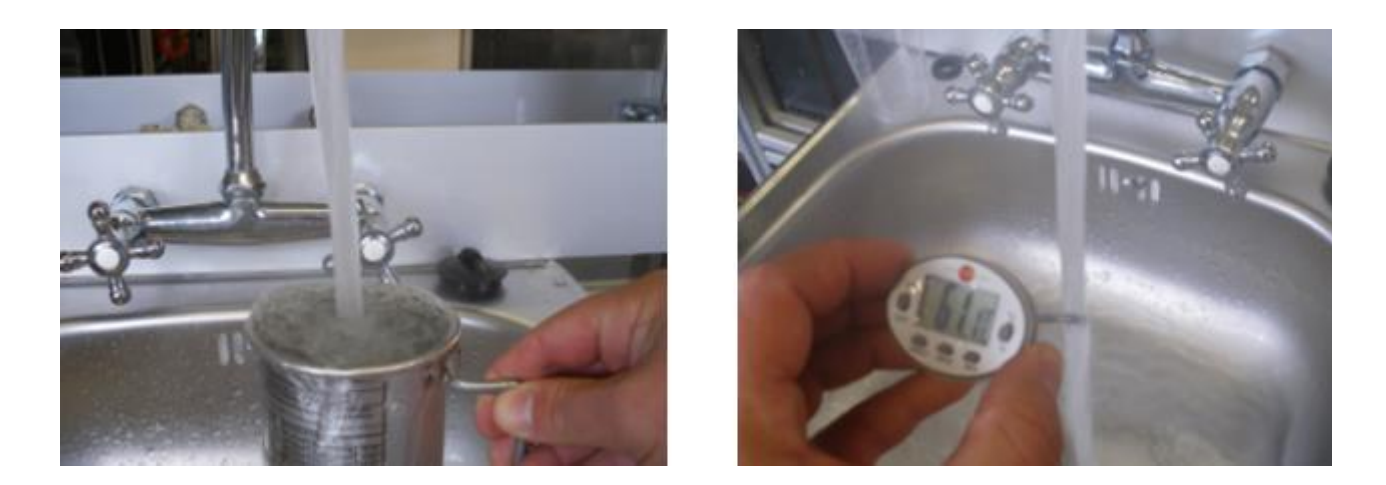

Figure 6 – Use of Water Flow Meter and Thermometer

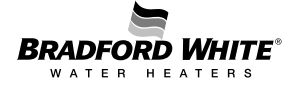

#### 4. Components Overview

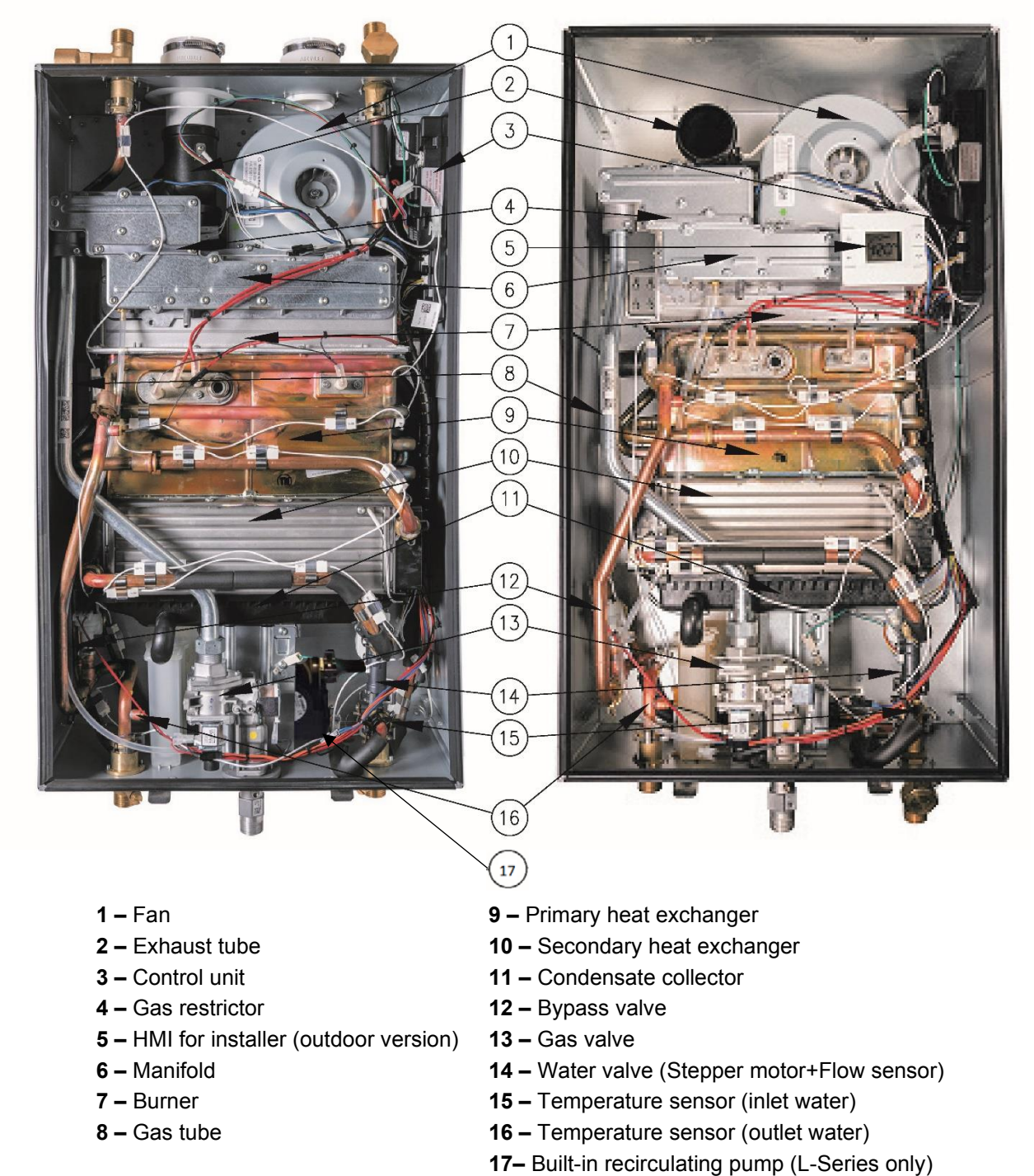

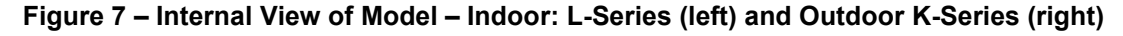

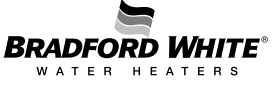

#### 4.1 Control Panel for User (Indoor Version)

The control panel, located on the front cover of the appliance, allows the final user to control the operations needed. The following figures show the overall control panel and the display icons, respectively. See Table 8 for more display icon information.

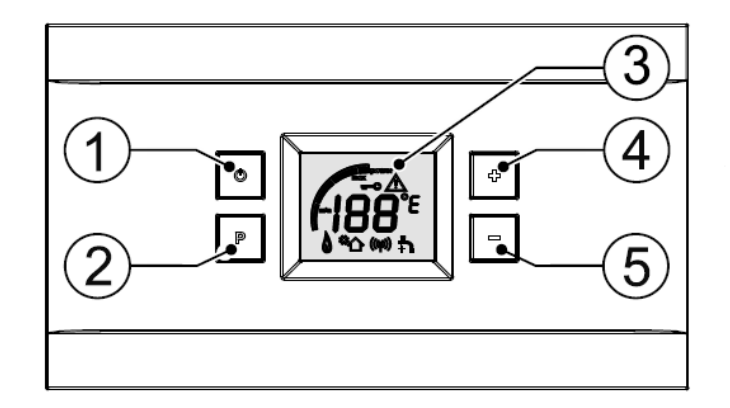

- [1] On/Off button
- [2] Program Key
- [3] LCD display
- [4] Up button
- [5] Down button

Figure 8 – Control Panel on the Front Cover of the Appliance (Indoor Version)

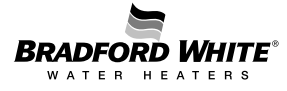

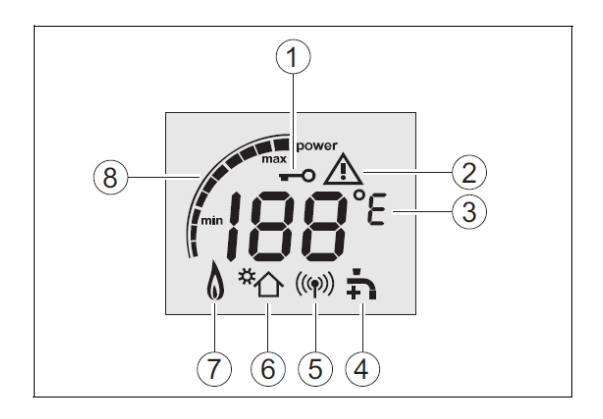

- [1] Locked condition indicator
- [2] Error indicator
- [3] Temperature indicator
- [4] Activation water flow
- [5] Cascading Master indicator
- [6] Solar mode indicator
- [7] Flame indicator
- [8] Power bar indicator

#### Figure 9 – Display LCD Description

#### **Control Panel Operation:**

Power:

- To start the appliance, press the On/Off button.
- To shut down the appliance, press the On/Off button again.

Reset Errors:

• Some error codes can be solved by resetting the appliance. To do this, press and hold the On/Off button for more than 3 seconds. The appliance will initiate the start-up sequence.

Set Water Temperature:

- By default, the unit is set for 120 °F.
- Press the Up or Down button until you reach the desired temperature.
- Once the user has selected the desired temperature and would like to set this as the default temperature, press the P button for 3 seconds. The selected temperature will blink. Once this is completed, the default temperature is saved.
- If the desired temperature setpoint is above the limit of the appliance, the user must change the Setpoint Limit (continue reading below).

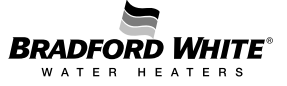

#### **Control Panel Sub-Menus:**

To access the sub-menus, simultaneously press the P, Up, and Down buttons for 3 seconds. The display should default to displaying P4. The available sub-menus are:

| Display | Description           |
|---------|-----------------------|
| P4      | Information           |
| P7      | Gas Type              |
| P9      | Purge                 |
| SA      | Settings              |
| SL      | Temperature Limit     |
| PE      | Appliance Type        |
|         |                       |
| PF      | Bypass                |
| PA      | Actuator Calibration  |
| IC      | ICC                   |
| E       | Exit                  |
| P0      | L2 Gas Adjust         |
| P1      | Maximum Power         |
| P2      | Minimum Power         |
| UC      | Automatic Calibration |
| P3      | Powerbus Address      |

#### Table 6 – LCD Sub-Menus

To navigate the sub menus, press the Up or Down buttons. To enter a sub menu, press the P button. If you would like to exit a sub menu, or the menu all together, navigate the Up or Down buttons until the display shows E. Press the P button to Exit back to the previous menu, or back to the main display. Holding the P button for 3 seconds or more will confirm a change. The display will blink while a change is being saved.

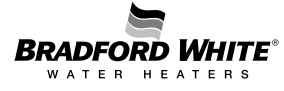

| P4 – Information Menu: Displays informational data regarding the unit | This submenu can be useful for |
|-----------------------------------------------------------------------|--------------------------------|
| diagnosing the appliance, as needed.                                  |                                |

|    | P4 - Inforr | nation              |                                                                                                    |  |
|----|-------------|---------------------|----------------------------------------------------------------------------------------------------|--|
|    |             | OD - Operation Data |                                                                                                    |  |
|    |             | 0d                  | Chamber NTC - Water Temperature at exit of heat exchanger                                             |  |
|    |             | 1d                  | Inlet NTC - Current temperature of the temperature sensor of the water inlet pipe                     |  |
|    |             | 2d                  | Outlet NTC - Current temperature of the temperature sensor of the water outlet pipe                   |  |
|    |             | 3d                  | Flow - Total water flow through the unit. Includes flow through both the main and bypass valves       |  |
|    | OD          | 4d                  | Barometric Pressure - Current barometric pressure at installation location                            |  |
|    |             | 5d                  | Fan Speed - Current fan speed (Hz.)                                                                   |  |
|    |             | 6d                  | Output Power - Current burner power %                                                                 |  |
|    |             | 7d                  | SS Hex NTC - Temperature sensor of the flue gases<br>between the Primary and Secondary Heat Exchanger |  |
| Ρ4 |             | 8d                  | Exhaust Gas NTC - Temperature sensor of the flue gases at the exhaust                                 |  |
|    |             | 9d                  | Ambient NTC - Current temperature inside the cabinet.<br>Sensor is located near the fan.              |  |
|    |             | 10d                 | External Tank - Current temperature on the external tank (if connected)                               |  |
|    |             | E                   | Exit - (Return to P4 menu)                                                                            |  |
|    |             | FH - Failu          | re History                                                                                            |  |
|    |             | 1F                  | First most recent error code                                                                          |  |
|    |             | 2F                  | Second most recent error code                                                                         |  |
|    |             | 3F                  | Third most recent error code                                                                          |  |
|    |             | 4F                  | Fourth most recent error code                                                                         |  |
|    | FH          | 5F                  | Fifth most recent error code                                                                          |  |
|    | ГП          | 6F                  | Sixth most recent error code                                                                          |  |
|    |             | 7F                  | Seventh most recent error code                                                                        |  |
|    |             | 81                  | Lighth most recent error code                                                                         |  |
|    |             | 9F                  | Ninth most recent error code                                                                          |  |
|    |             | 101-                | Evit (Deturn to D4 monu)                                                                              |  |
|    |             | E                   | EXIL - (Return to P4 menu)                                                                            |  |

**P7 – Gas Type Menu:** This menu allows selection of the gas type for the appliance. Improper gas type will affect appliance performance and can lead to unsafe operating conditions. To change the gas type, press the Up and Down buttons to the correct gas type. Press the P button to set the appliance to the specific gas type. See the Manifold section for more information on gas type conversion.

|           | P7 - Gas Type |                            |  |
|-----------|---------------|----------------------------|--|
| <b>P7</b> | nA            | Natural Gas (NG)           |  |
|           | LP            | Liquid Petroleum Gas (LPG) |  |

**P9 – Purge:** This menu allows the blower to run, purging the exhaust venting. To engage this function, use the Up and Down buttons to select P9. Within 2-5 seconds, the fan should begin working. To exit this function, use the Up and Down buttons to move to a different menu.

**SA – Settings:** This menu allows several different settings for the appliance to be changed, such as recirculation loop, units (°F/°C), etc. A summary of menu options is as follows:

|    | SA - Settin | ngs                                                                                                    |                                                                                                    |  |
|----|-------------|----------------------------------------------------------------------------------------------------|----------------------------------------------------------------------------------------------------|--|
|    |             | A0 - Time                                                                                                    |                                                                                                    |  |
|    |             | Hours                                                                                                    | 12 or 24                                                                                                    |  |
|    |             | Minutes                                                                                                    | AM or PM                                                                                                    |  |
|    |             | d1                                                                                                    | Monday                                                                                                    |  |
|    | 10          | d2                                                                                                    | Tuesday                                                                                                    |  |
|    | AU          | d3                                                                                                    | Wednesday                                                                                                    |  |
|    |             | d4                                                                                                    | Thursday                                                                                                    |  |
|    |             | d5                                                                                                    | Friday                                                                                                    |  |
|    |             | d6                                                                                                    | Saturday                                                                                                    |  |
|    |             | d7                                                                                                    | Sunday                                                                                                    |  |
|    |             | A1 - Recir                                                                                                    | culation                                                                                                    |  |
|    |             | OF                                                                                                    | Off - Recirculation system is not installed or is not in use                                                                                                    |  |
|    |             | Hr                                                                                                    | House Recirculation - The inlet water temperature sensor of the unit controls the action of the pump. This will be used to regulate the temperature in the recirculation loop. Recirculation settings can be adjusted within SA -> rS                                                                                                    |  |
|    | A1          | tl                                                                                                    | Tank Loading Internal NTC - The inlet water temperature sensor of<br>the unit is used to regulate an external tank and control the<br>actions of the pump.                                                                                                    |  |
|    |             | tE                                                                                                    | Tank Loading External NTC - An external temperature sensor is<br>used to regulate temperature in an external tank. The sensor<br>controls action of the pump.                                                                                                    |  |
| SA |             | tA                                                                                                    | Tank Loading Aquastat - An external aquastat is used to regulate<br>temperature in an external tank. The aquastat controls action of<br>the pump.                                                                                                    |  |
|    | <b>A</b> 8  | A8 - Startup delay: this allows the appliance to delay igniting the burner after detecting water flow. Can be set between 0-60 seconds. |                                                                                                    |  |
|    |             | A9 - Units                                                                                                    | Set                                                                                                    |  |
|    | A9          | °C                                                                                                    | Metric - Will set the temperature and flow measurements to<br>display in Metric units.                                                                                                    |  |
|    |             | ۴F                                                                                                    | Imperial/Standard - Will set the temperature and flow<br>measurements to display in imperial units.                                                                                                    |  |
|    |             | AB - Region Selection                                                                                                    |                                                                                                    |  |
|    | Δh          | EU                                                                                                    | Europe - For use in Europe                                                                                                    |  |
|    | <b>ND</b>   | nA                                                                                                    | North America - For use in North America                                                                                                    |  |
|    |             | RS - Recirc                                                                                                    | culation Settingss                                                                                                    |  |
|    | RS          | 19                                                                                                    | Comfort Level - When setting the recirculation type (A1), using the<br>RS menu will allow the unit to be adjusted for recirculation<br>comfort. A higher comfort level (9) will cause the temperature in<br>the recirculation loop to be closer to the setpoint of the<br>appliance, at the cost of greater cycling of the appliance (higher<br>gas, electricity costs) plus general wear and tear on the unit. A<br>lower comfort level (1) will increase energy efficiency (and |  |
|    | 8           |                                                                                                    | reduce cost) with the cost of less comfort (recirculation system will be cooler).                                                                                                    |  |

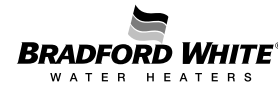

**LM – Temperature Limit:** This setting allows the maximum setpoint limit of the appliance to be set. The maximum temperature for a residential model is 140 °F. To change the limit, access the SL menu, and set the desired limit with the Up and Down buttons. You can also turn off the limit by selecting OF (off) in the limit menu. Pressing the P button for 3 seconds will save the changes.

**PE – Appliance Type:** This menu allows changes to several options, including: appliance type, power, and model. After initial setup, this menu should not be accessed.

|    | PE - Appliance Type |                                         |
|----|---------------------|-----------------------------------------|
|    | ТР                  | Appliance Type                          |
| PF | AP                  | Appliance Power (160/199)<br>kBtu       |
|    | nO                  | Appliance model (IN/OU: indoor/outdoor) |
|    | E                   | Exit                                    |

**PF – Bypass Activation:** This menu allows the main bypass valve to be activated or deactivated. Normal state is for this valve to be activated: allowing the bypass valve to function will let the appliance maintain better temperature stability and overall optimized performance.

|     | PF - Bypass Activation |         |
|-----|------------------------|---------|
| PF  | EN                     | Enable  |
| • • | DI                     | Disable |

**PA – Actuator Calibration:** This menu controls access to the calibration of the two water valves. The main valve controls overall water flow to the appliance: if water flow exceeds the heating capacity of the appliance, the main valve will restrict water flow to allow the appliance to maintain temperature setpoint. The Bypass valve allows colder inlet water to be blended with water from the heat exchanger, to create a consistent outlet water temperature. Both calibrations require water to be flowing before beginning the calibrations. Further details on the process of the calibrations can be found in this manual or the Installation/Operation Manual.

| ΡΑ | PA - Actua | A - Actuator Calibration    |  |  |
|----|------------|-----------------------------|--|--|
|    | bP         | Bypass Actuator Calibration |  |  |
|    | nF         | Main Water Actuator Cal.    |  |  |

**IC – Ionization Correction:** This menu controls the parameter for the ionization correction model. The ionization control model is an auxiliary method for the appliance to determine air flow during operation. Using this parameter allows greater reliability in operation. There are two different options for IC: on or off. Default is on; there are no real applications where it would be beneficial for IC to be turned off. Ionization control is a menu option in the P1 menu (see P1 menu table below); here it is default-set to off. Because P1 is a manual calibration, it is best operating procedure to again leave the default setting.

**E** – **Exit:** This allows exiting from the main menu back to the home screen of the display. Scrolling to the "E" option within the menu or submenu will always allow the user to move back to the previous menu.

**P0 – L2 Gas Adjust:** This menu allows for the verification of minimum power adjustment. There are two different options for P0: on or off. The default setting is off. Again, it is best operating procedure to leave the default setting.

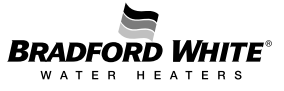

**P1 – Maximum Power:** This menu allows adjustment to the fuel/air ratio at maximum power. This is a manual adjustment; before proceeding, read about the procedure in the Installation/Operation manual.

|           | P1 - Maxir | num Power                      |
|-----------|------------|--------------------------------|
|           | A1         | High Fire Air Adjustment       |
|           | L1         | High Fire Gas Adjustment       |
| <b>P1</b> | b1         | Low Power Air Flow Calibration |
|           | rP         | Reset Parameters               |
|           | IC         | Ionization Correction          |
|           | E          | Exit                           |

**P2 – Minimum Power:** This menu allows adjustment to the fuel/air ratio at minimum power. This is a manual adjustment; before proceeding, read about the procedure in the Installation/Operation manual.

|    | P2 - Minimum Power |                         |  |
|----|--------------------|-------------------------|--|
| P2 | A2                 | Low Fire Air Adjustment |  |
|    | L2                 | Low Fire Gas Adjustment |  |
|    | rP                 | Reset Parameters        |  |
|    | Е                  | Exit                    |  |

**UC – Automatic Calibration:** This menu begins the process of performing the appliance's automatic fuel/air ratio adjustment. After entering this menu, the display will show "01", indicating the first step of the adjustment. Do not perform the automatic calibration without first reading about it in the Installation/Operation manual.

**P3 – Powerbus Address:** This menu allows the selection of a powerbus address for a wired remote control. The default address is 20.

#### 4.2 Control Panel Inbuilt (Outdoor Version)

The control panel, located inside the appliance, allows the installer or technician to perform all the different operations needed during commissioning / diagnostic procedures, as described above in the indoor section. The buttons and functionality of the control panel is the same between the indoor and the outdoor models.

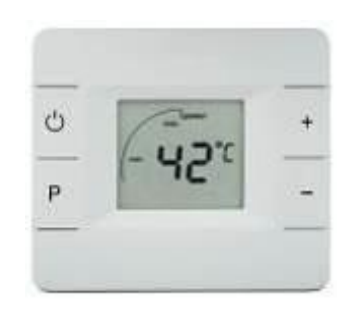

Figure 10 – Wired Control inside the Appliance (Outdoor Version)

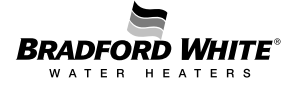

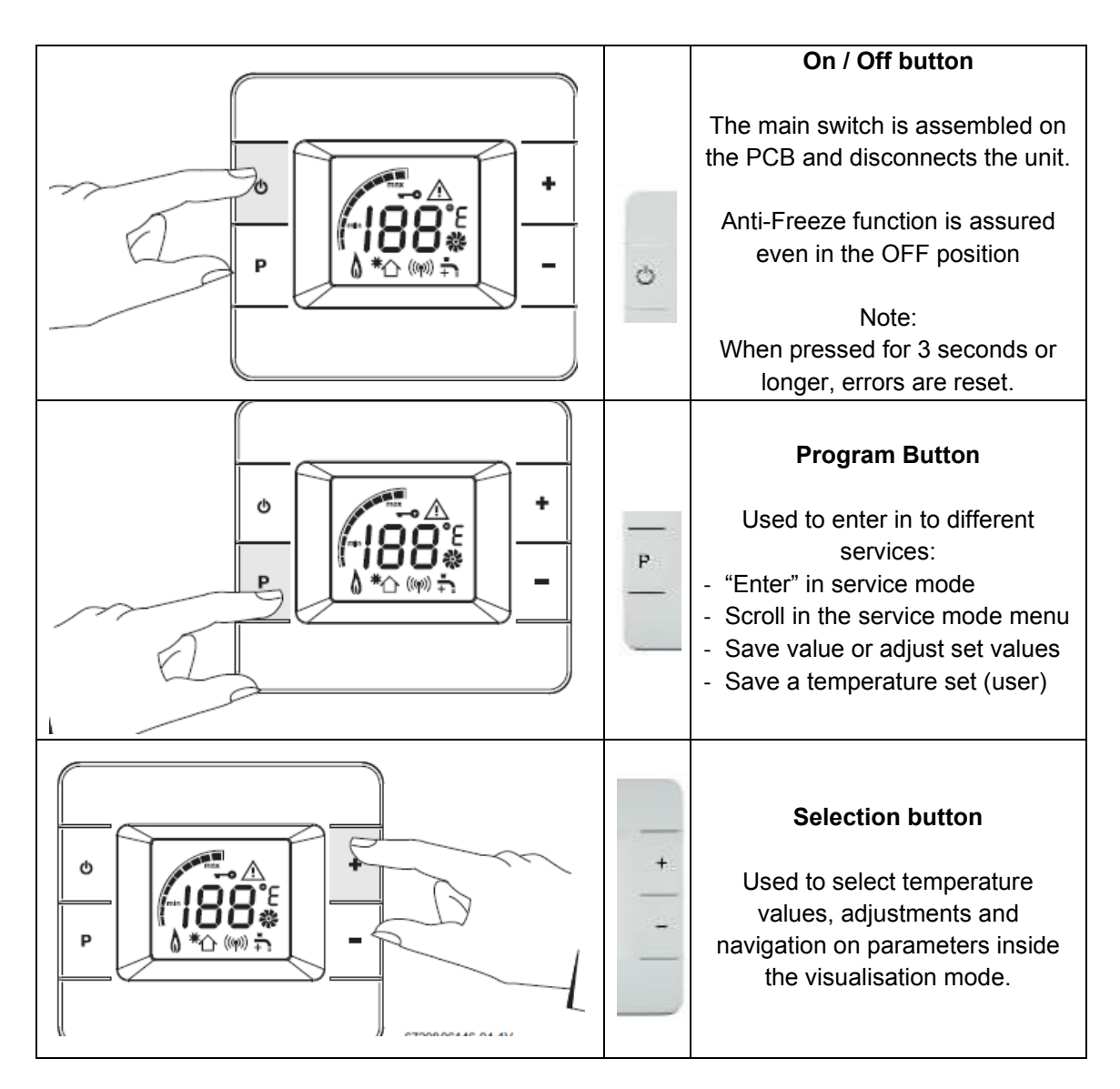

Table 7 – Control Panel Buttons

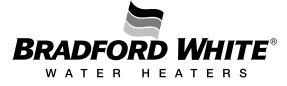

| Symbol | Description Observation                                                                                                    |                                                                                                    |
|--------|----------------------------------------------------------------------------------------------------|----------------------------------------------------------------------------------------------------|
|        | <u>Temperature Unit:</u><br>°C – default value<br>°F – alternative value                                                                                                    | Selection can be done by<br>changing default value on<br>service mode                                                  |
|        | Power bar indicator:<br>Indication of the current<br>operation power                                                                                                    | Indicative Value (in %)<br>Note: each line corresponds to<br>10%                                                       |
|        | <u>Flame indication:</u><br>Indication of flame in the<br>burner                                                                                                    | Symbol displayed when<br>ionization is detected - flame<br>presence                                                    |
|        | Warning symbol:<br>Combined with an error<br>indication / warning code<br>indicates a faulty<br>performance                                                                                      |                                                                                                    |
|        | <u>Tap symbol:</u><br>Indication of not enough<br>power to reach set point                                                                                                    | In case symbol is displayed,<br>decrease (-) or increase (+)<br>flow accordingly                                       |
|        | Solar application:<br>Indication that the automatic<br>solar function is activated,<br>meaning that the appliance<br>is receiving pre-heated inlet<br>water, with no need for<br>burner to start | The symbol is displayed and<br>burner is shutdown when T in<br>is under following conditions:<br>T in $\ge$ T set – 1K |
|        | <u>Fan operation:</u><br>Indication that the fan is in<br>operation                                                                                                    |                                                                                                    |

Table 8 – Display Symbols

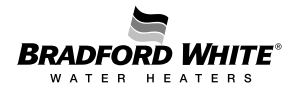

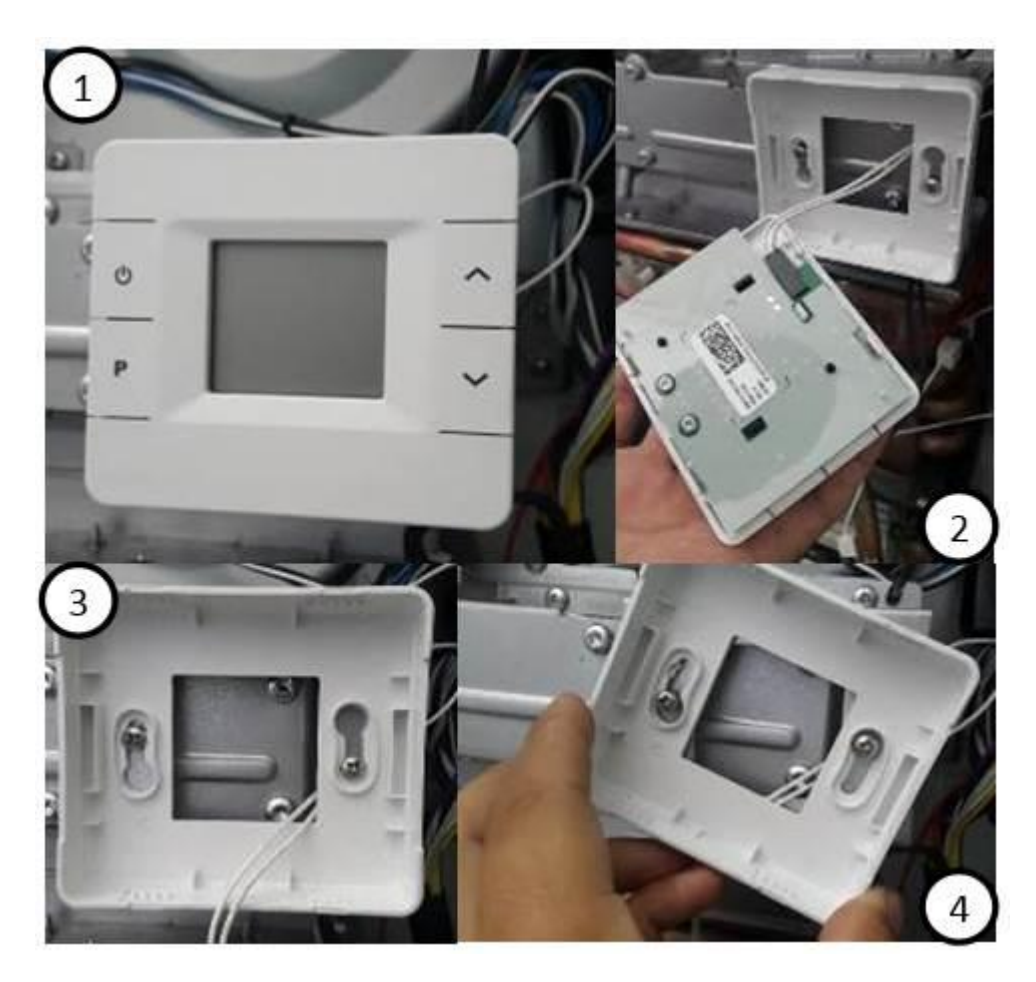

Figure 11 – Disassembling the Control Panel for Installer

To disassemble this HMI, the necessary steps are the following:

- 1. Pull the HMI (Remember that a cable is still connected.
- 2. Disconnect the cable.
- 3. Loosen the 2 screws.
- 4. Rotate the base of the HMI and pull it.
- 5. Remove the support of the HMI.

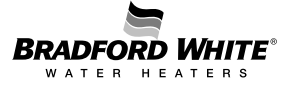

#### 4.3 Condensate Siphon

The appliance includes a condensate siphon which stores condensate generated during operation from the condensate collector below the stainless-steel condensing heat exchanger. The siphon must also connect to an adequate PVC drainage pipe (1) to drain the acidic condensate once full. As this unit is a high-efficiency appliance, condensate flow can be as high as 2 gallons per hour at full power.

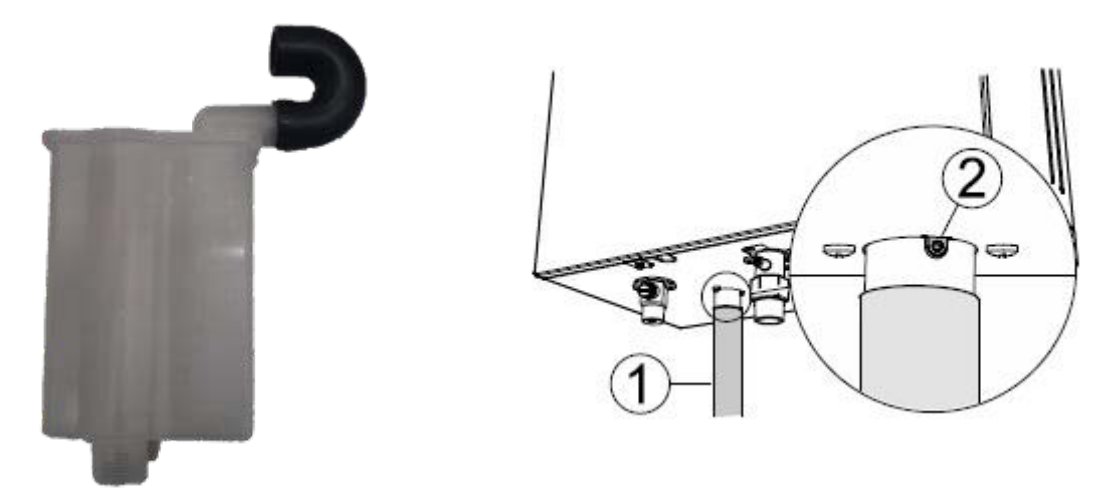

Figure 12 – Condensate Siphon

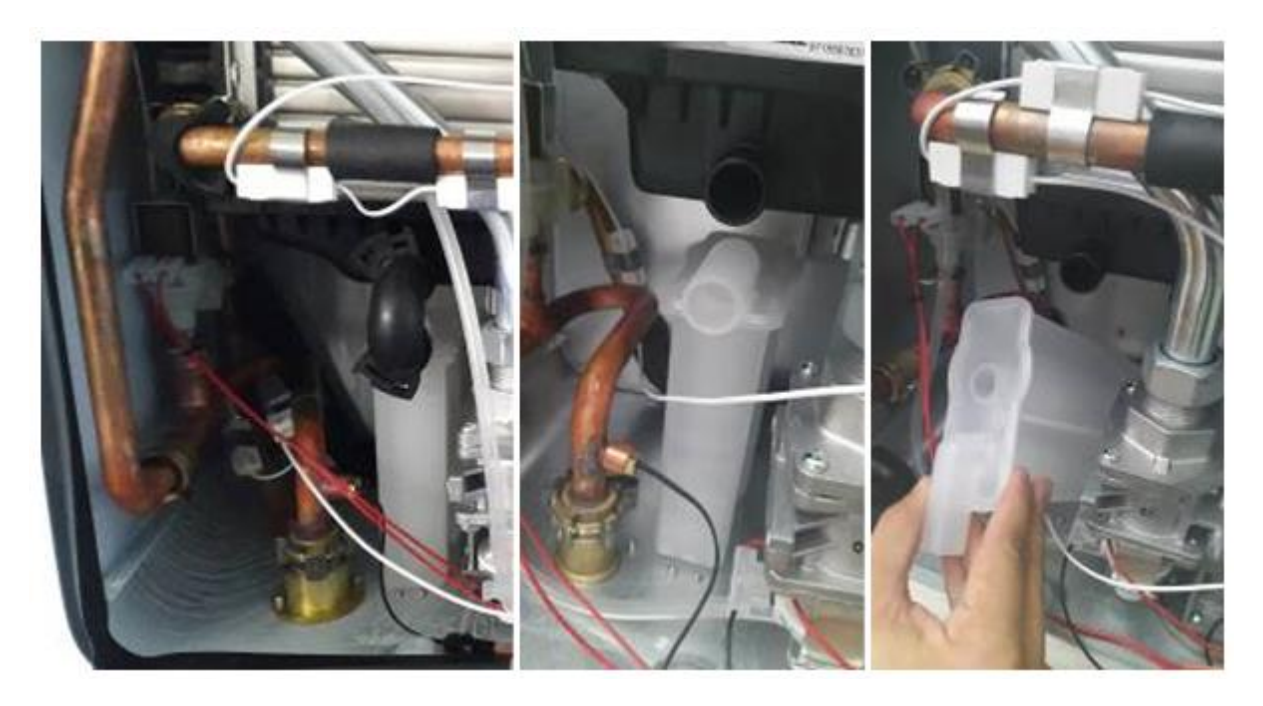

Figure 13 – Disassembling the Condensate Siphon from the Unit

To disassemble the siphon from the metal box and heat cell the necessary steps are the following:

- 1. Pull the tube between the siphon and the condensate collector.
- 2. Remove the screws on the bottom of the appliance.
- 3. Pull the siphon out.

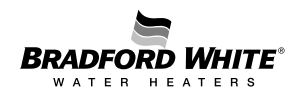

#### 4.4 Heat Cell

The heat cell includes a heat exchanger with flame sight window, ignition and ionization electrodes, condensing unit, and condensate collector.

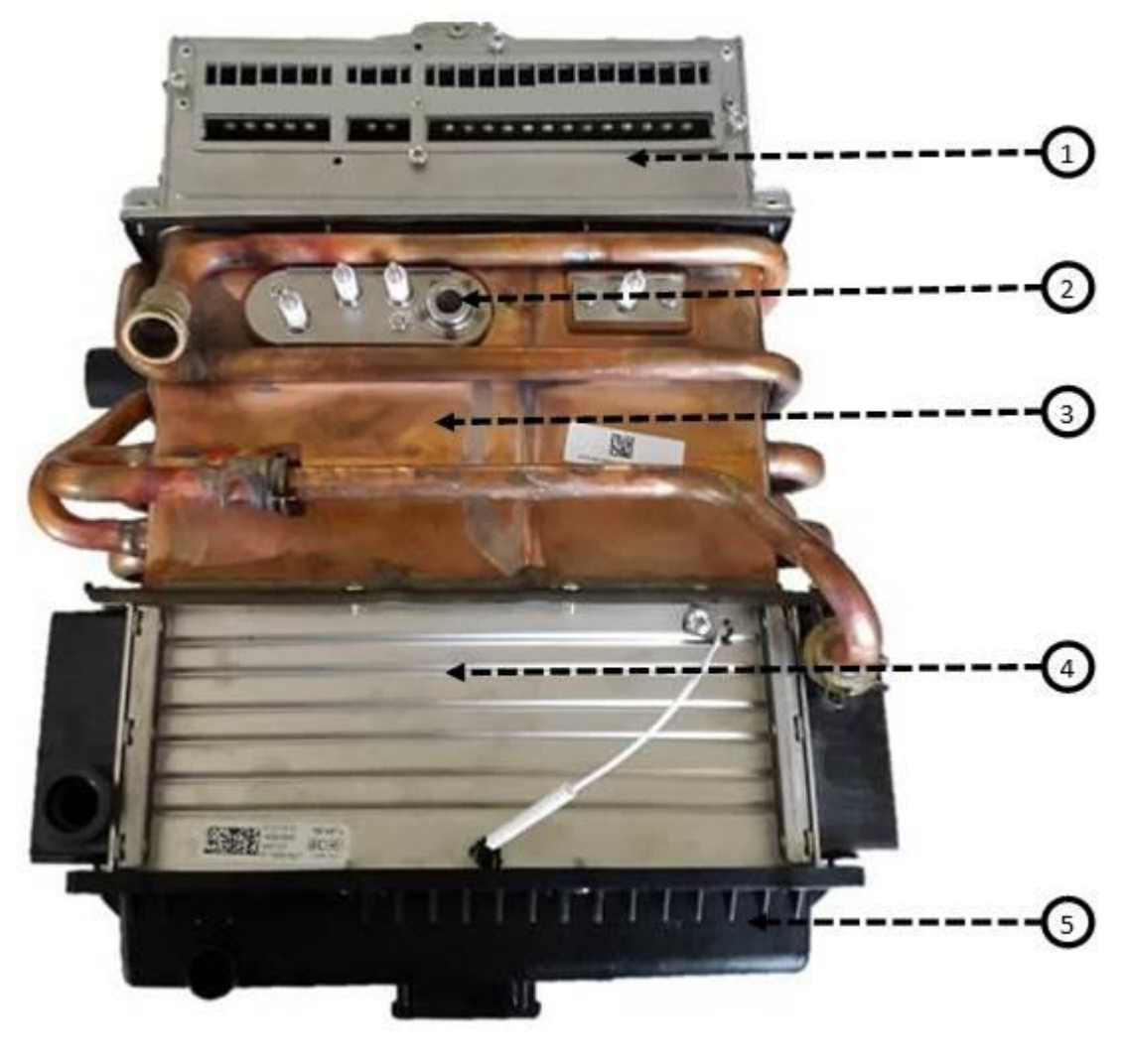

- **1 –** Burner
- 2 Electrodes
- **3 –** Copper Heat exchanger
- 4 Stainless Steel Condensing unit
- 5 Condensate collector

#### Figure 14 – Heat Cell

To disassemble the heat cell from the metal box the necessary steps are the following:

- 1. Remove the condensate collector (2 screws)
- 2. Remove the control unit (2 screws and cables)
- 3. Loosen the gas tube on the manifold
- 4. Remove the 4 screws from the gas valve
- 5. Remove the clips between the heat cell and all the water tubes.
  - a. Cold water tube from the condensing unit
  - b. Hot water tube from the heat exchanger

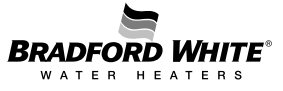

#### 4.5 Gas Manifold

The gas manifold is a gas distribution pipe with integrated drilled injectors.

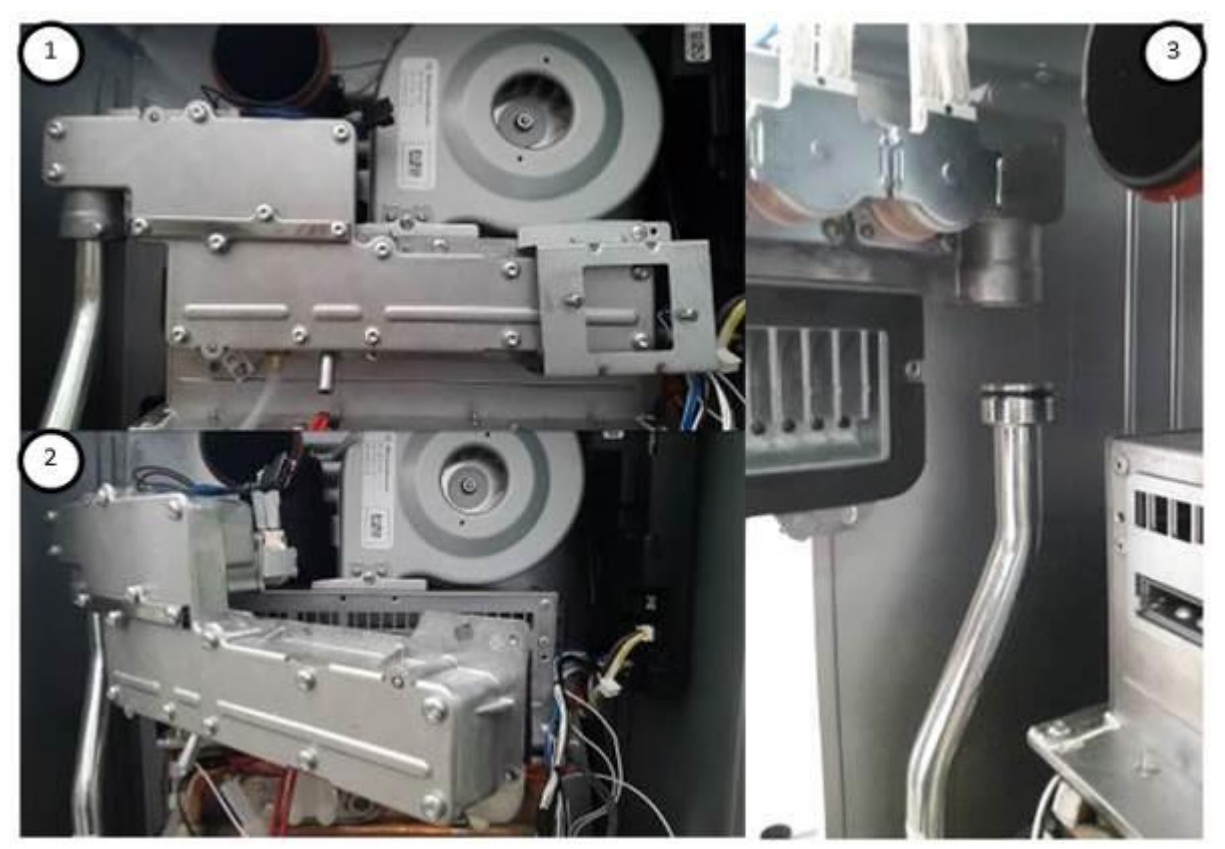

Figure 15 – Disassembling the manifold from the heat cell

To disassemble the manifold from the burner the necessary steps are the following:

- 1. Remove the fan
- 2. Disconnect the solenoids from the top left of the manifold
- 3. Disconnect the segmentation safety valves
- 4. Remove the HMI for installer (see figure 13). In the first picture the HMI is already removed except its base.
- 5. Remove 4 screws from the manifold to separate it from the burner.
- 6. Loosen the screw from the gas tube.
- 7. Rotate and push up the manifold at the same time to remove it from the appliance

To assure a wide modulation range for the appliance, the manifold cover allows the gas supply to be utilized across 3 different segments.

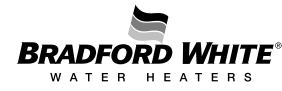

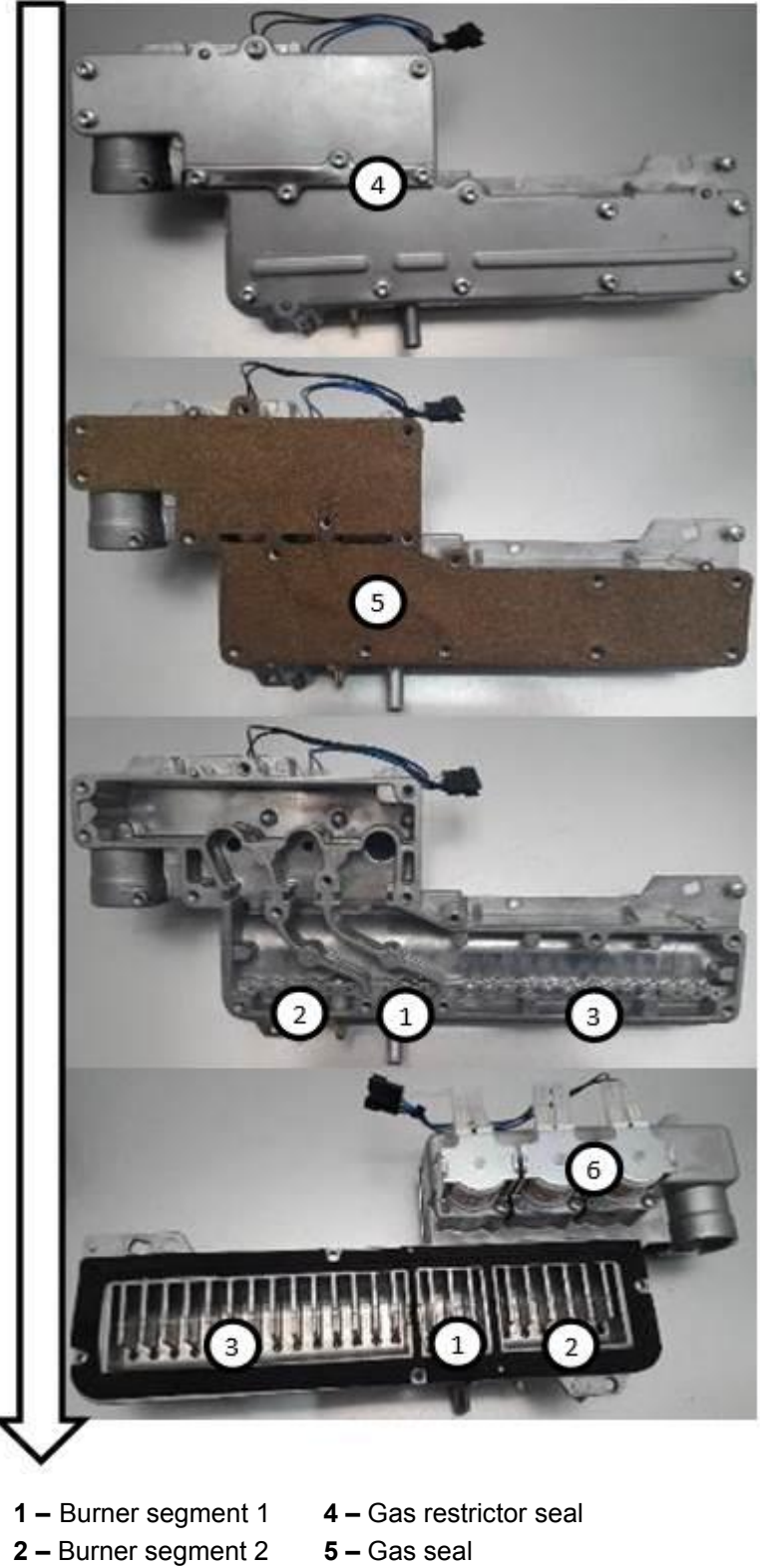

- **3 –** Burner segment 3
- - 6 Segmentation safety valves

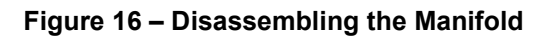

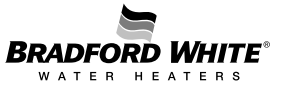

As shown in the previous figure, the manifold contains 3 solenoids valves (SV) that are responsible for the release of gas in each burner segment. This allows the unit to have 6 burner level stages according to the solenoid combination:

Stage 1 – SV 1 Stage 2 – SV 2 Stage 3 – SV1 + SV2 Stage 4 – SV3 Stage 5 – SV1 + SV3 Stage 6 – SV1 + SV2 + SV3

The manifold is only available as one spare part. However, for maintenance purposes it may be required to open the manifold. The Gas Seal is made of cork and is not available as an individual spare part.

For maintenance purposes the process of disassembling the manifold has the following steps:

- 1. The manifold is already separated from the appliance. If not, follow the steps in Figure 15.
- 2. Remove the gas restrictor seal (4 screws) (see figure below)
- 3. Remove the front cover (12 screws)
- 4. Remove the cork seal
- 5. Remove the rubber seal from the reverse side of the manifold. Every time that the manifold is disassembled, this seal must be replaced.

The new manifold allows the installer or technician to easily convert the appliance between natural gas (NG) and Liquid Propane Gas (LPG). The appliance comes factory installed in NG configuration, so if the unit is being used in a NG application, no additional modification is necessary. To operate the unit with LPG, a gas restrictor must be installed, as detailed in the following figures.

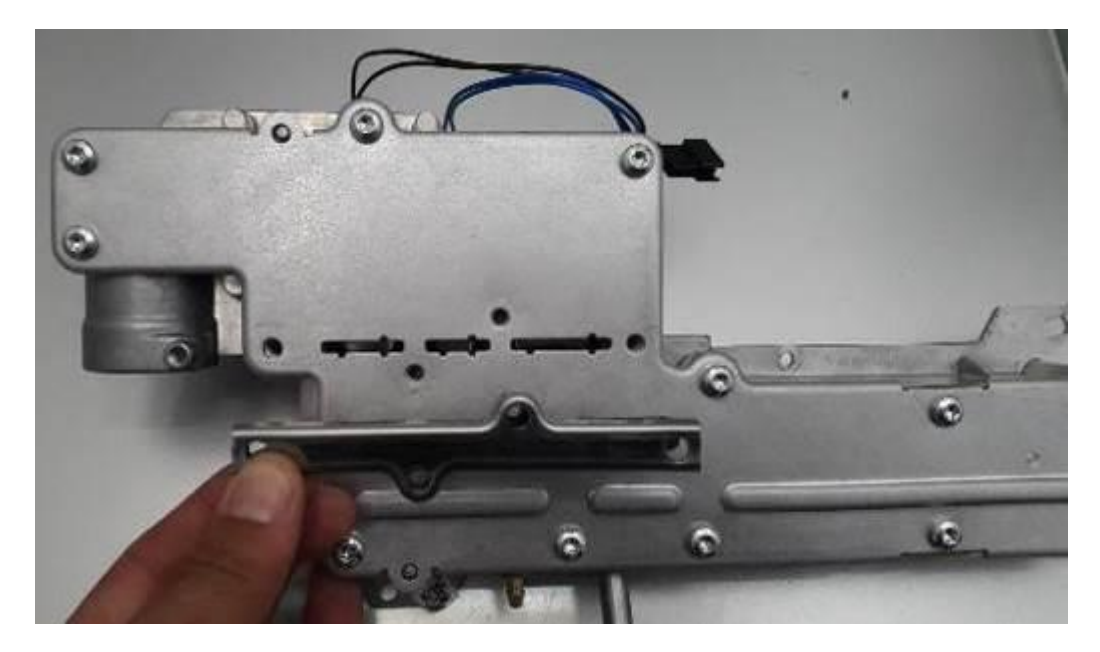

Figure 17 – Gas Restrictor Seal on the manifold (unit set up for natural gas operation)

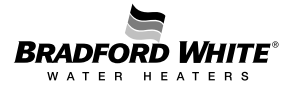

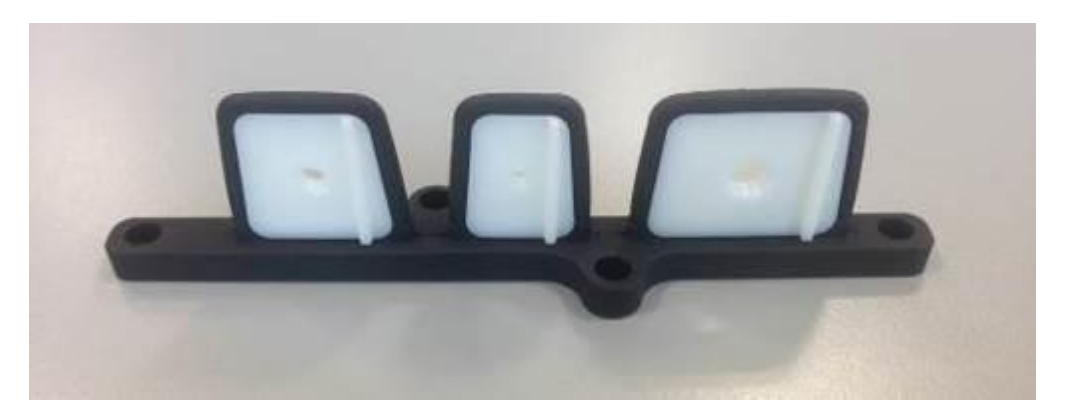

Figure 18 – Gas Restrictor Diaphragm for Propane Operation

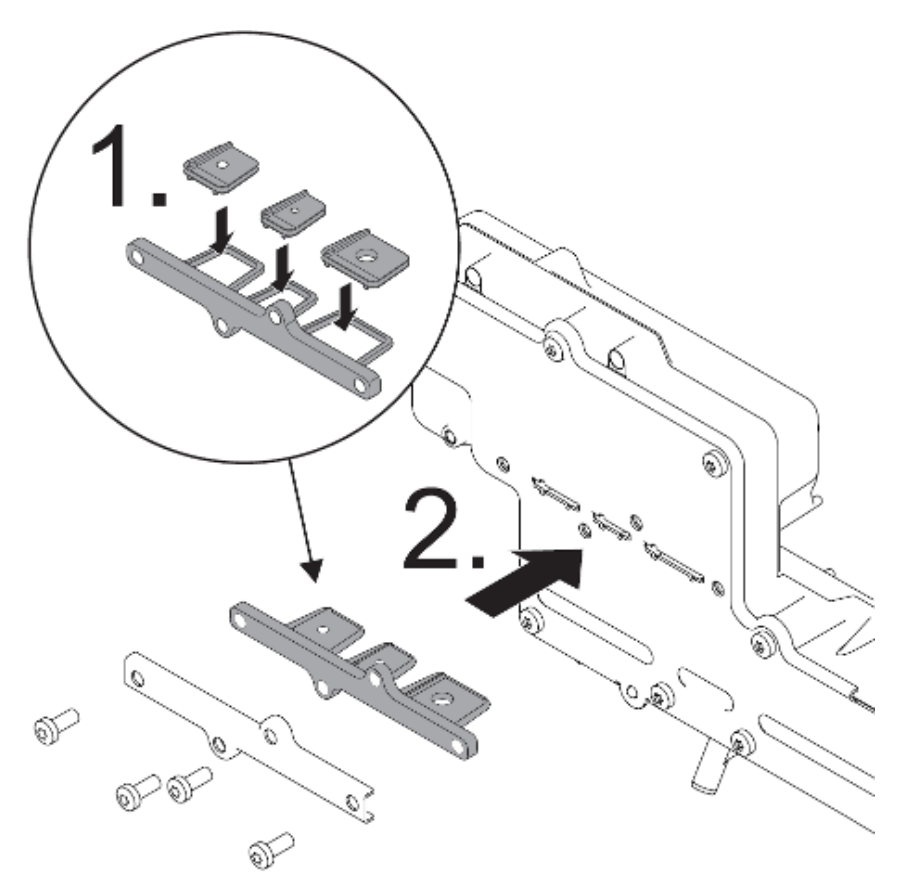

Figure 19 – Gas Conversion Procedure for LPG Operation

For gas restrictor conversion, the manifold doesn't need to be disassembled. The steps for restrictor conversion are:

- 1. Disassemble the gas restrictor seal by removing the 4 screws.
- 2. If the appliance is working with NG, there is no restrictor inside. If the appliance is working with LPG, there is a rubber diaphragm with 3 restrictors.
- 3. Remove the diaphragm if the objective is to convert the appliance from LPG to NG or install the diaphragm if the objective is to make the conversion from NG to LPG.

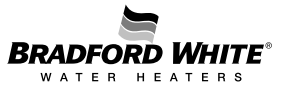

#### 4.6 Fan

The control unit monitors the primary air flow to the burner by varying the fan motor power supply voltage (DC), ensuring a correct variable speed according to the output needed.

The fan motor provides an additional control signal to enable/disable operation and the speed of the fan is measured by the feedback signal provided by the fan's motor. The signal consists of a square wave with a frequency proportional to the speed of the fan.

Additionally, this system allows the appliance to detect the size of the installed vent pipes and adapt the fan to the exhaust needs.

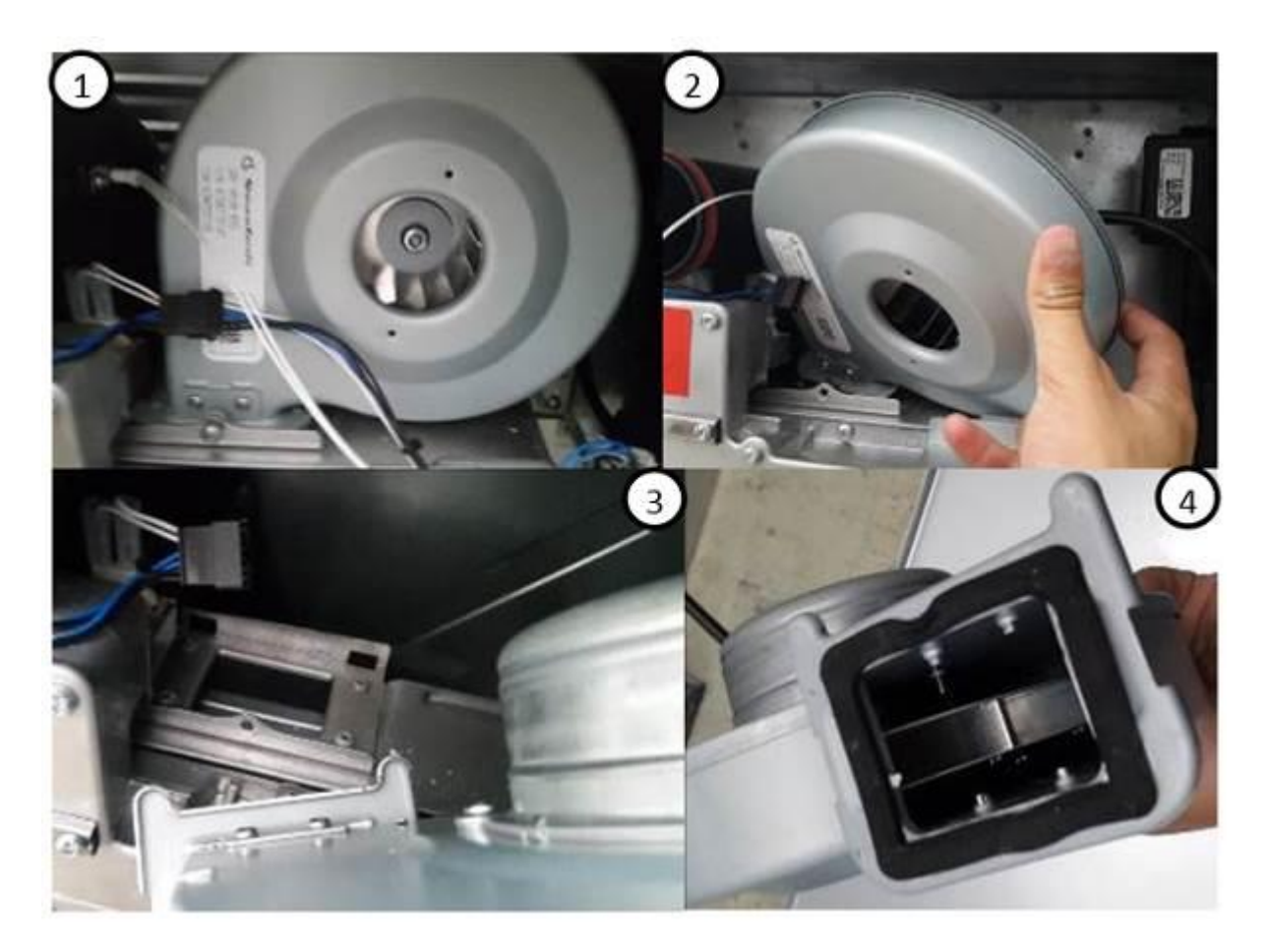

Figure 20 – Disassembling the Fan

Disassembly of the fan does not require removing the control unit. The steps for fan removal are:

- 1. Disconnect the gas sensor.
- 2. Disconnect the segmentation safety valves.
- 3. Remove the front screw.
- 4. Remove the fan paying attention to the fan base (the fan is trapped on the back).

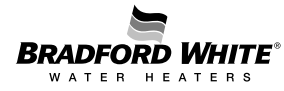

#### 4.7 Gas Valve

It is possible to control gas flow to the burner by the modulating gas valve (MV) in addition to the control unit. The gas valve is composed of an additional solenoid identified as safety valve (SV1) releasing the modulated gas to and from the solenoid gas valve.

#### Safety Solenoid Valve

The safety valve (SV) is the first safety element that releases gas to the burner. The second safety level elements are the solenoid valves in the gas manifold of the burner. They release gas to the first, second, and third burner segments, respectively, acting as safety and segmentation valves.

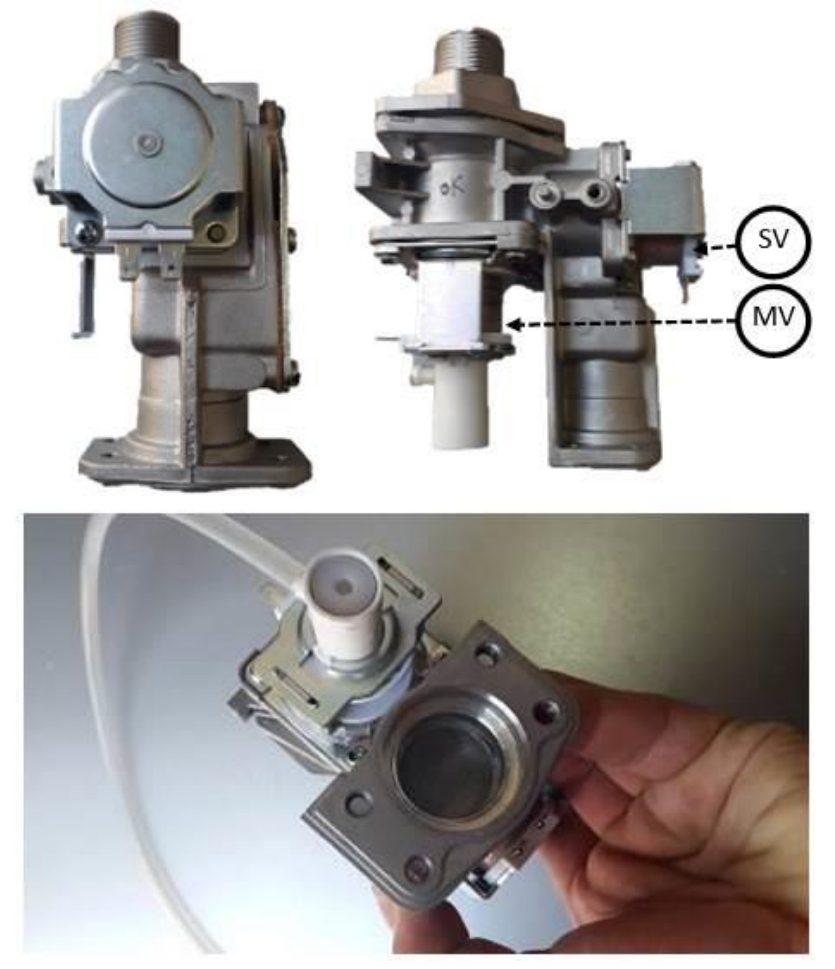

Figure 21 – Gas Valve View

#### **Modulating Valve**

Mechanical modulated valve

The gas flow (thermal load) is automatically modulated to ensure the correct outlet water temperature, even under water flow or inlet temperature variations.

To disassemble the gas valve, the necessary steps are the following:

- 1. Release the nut on the gas tube.
- 2. Remove the 4 screws on the buttons of the appliance.

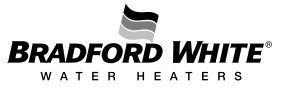

#### 4.8 Heat Exchanger

The copper heat exchanger has different size and fin amounts according to the appliance model (160 or 199). This configuration ensures the sealed heat transfer from the flame heat to the water that flows through the copper pipes.

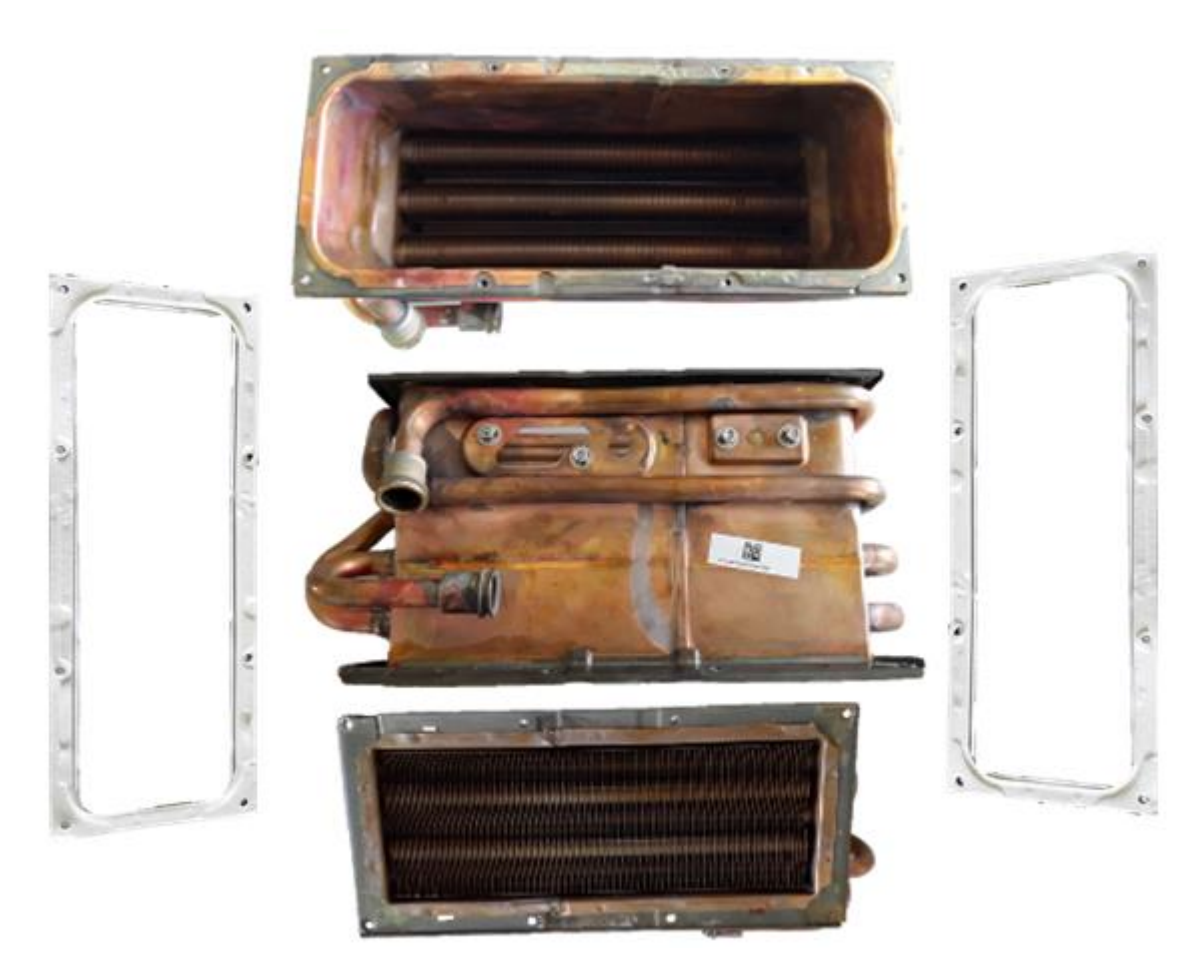

Figure 22 – Heat exchanger

To disassemble the heat exchanger from the entire heat cell the necessary steps are the following:

- 1. Disassemble the heat cell from the appliance (See Section 4.4)
- 2. Remove burner (8 screws). Remove condensing unit (8 screws).
- 3. The seals must be always replaced when the heat exchanger is disassembled.

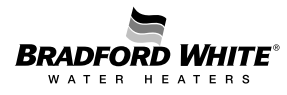

#### 4.9 Water Valve

The inlet water valve contains the flow sensor responsible for the flow rate detection and a motor stepper responsible for the maximum water flow control through the unit.

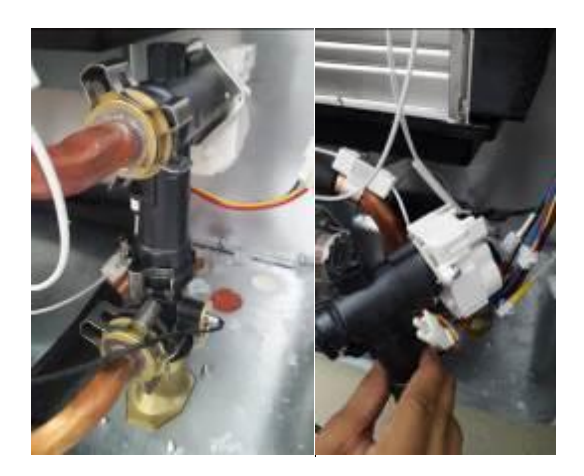

Figure 23 – Inlet Water Valve

Water flow is measured by a turbine flow sensor that is fed by a DC signal and gives a feedback signal proportional to the measured water flow (see Table 9).

- Minimum Flow rate to start up the appliance: 0.45 gpm (1.7 l/min)
- Flow rate to shut off the appliance: < 0.5 gpm (1.8 l/min)

In case Q > min start up flow following Pout verification occurs:

- If Pout > Minimum Power, the appliance will run with the calculated minimum water flow, in order to reach the set point with a temperature stability of +/- 2°F (+ / - 1°C);
- If P out < Minimum Power, the T out is assured by a pulsating burner mode + cold water mixing (easy minimum).

| Flow [l/min] | Flow (g/min) | Frequency [Hz] |  |
|--------------|--------------|----------------|--|
| 27           | 7.13         | 108            |  |
| 24           | 6.34         | 96             |  |
| 18           | 4.75         | 72             |  |
| 14           | 3.69         | 56             |  |
| 10           | 2.64         | 40             |  |
| 8            | 2.11 32      |                |  |
| 4            | 1.05         | 16             |  |
| 2            | 0.52         | 8              |  |

Table 9 – Water Flow Sensor Values

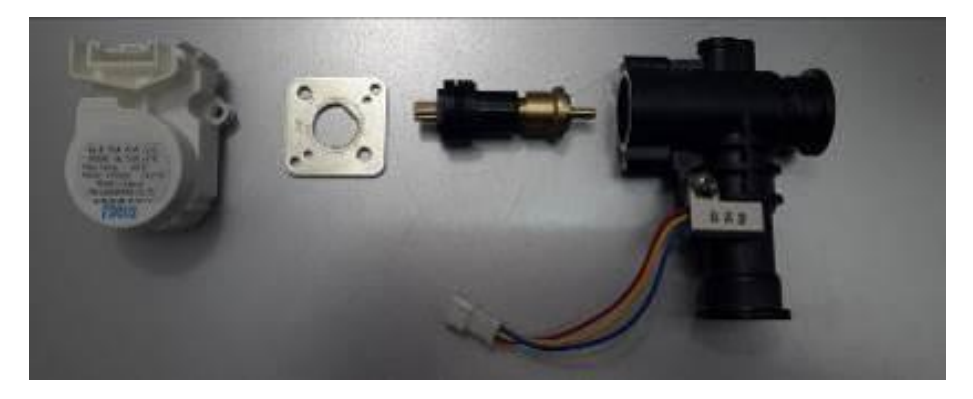

#### Figure 24 – Inlet Water Valve Composed by a Motor Stepper (left) and a Flow Sensor (right)

In order to disassemble the water valve, it is necessary to remove the clips attaching the valve to the water piping. Note that the motor stepper and the flow sensor are one only spare part. However, for maintenance purposes it may be required to open the water valve.

#### 4.10 Circulation Pump (L-Series only)

The circulation pump is responsible for recovering the home re-circulation loop to minimize wasted water and increase user comfort.

# **AWARNING**

Before performing any service, ensure the power is disconnected from the appliance.

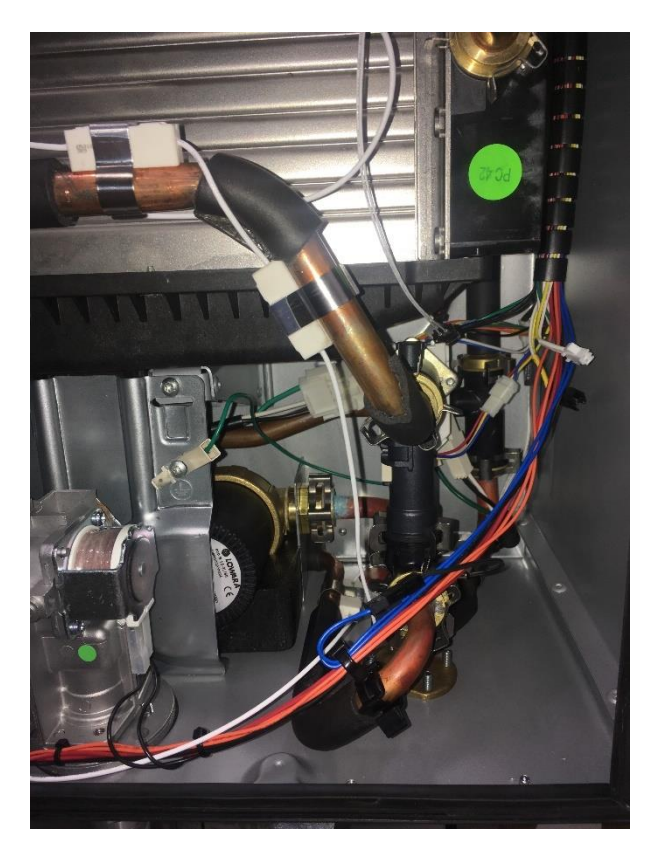

Figure 24 – Circulation Pump

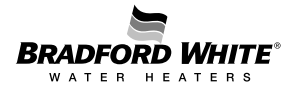

#### **Removing Circulation Pump for Servicing**

1. Remove the Water Valve prior to pump service (refer to Section 4.8). Once the Water Valve has been removed, disconnect the pump harness.

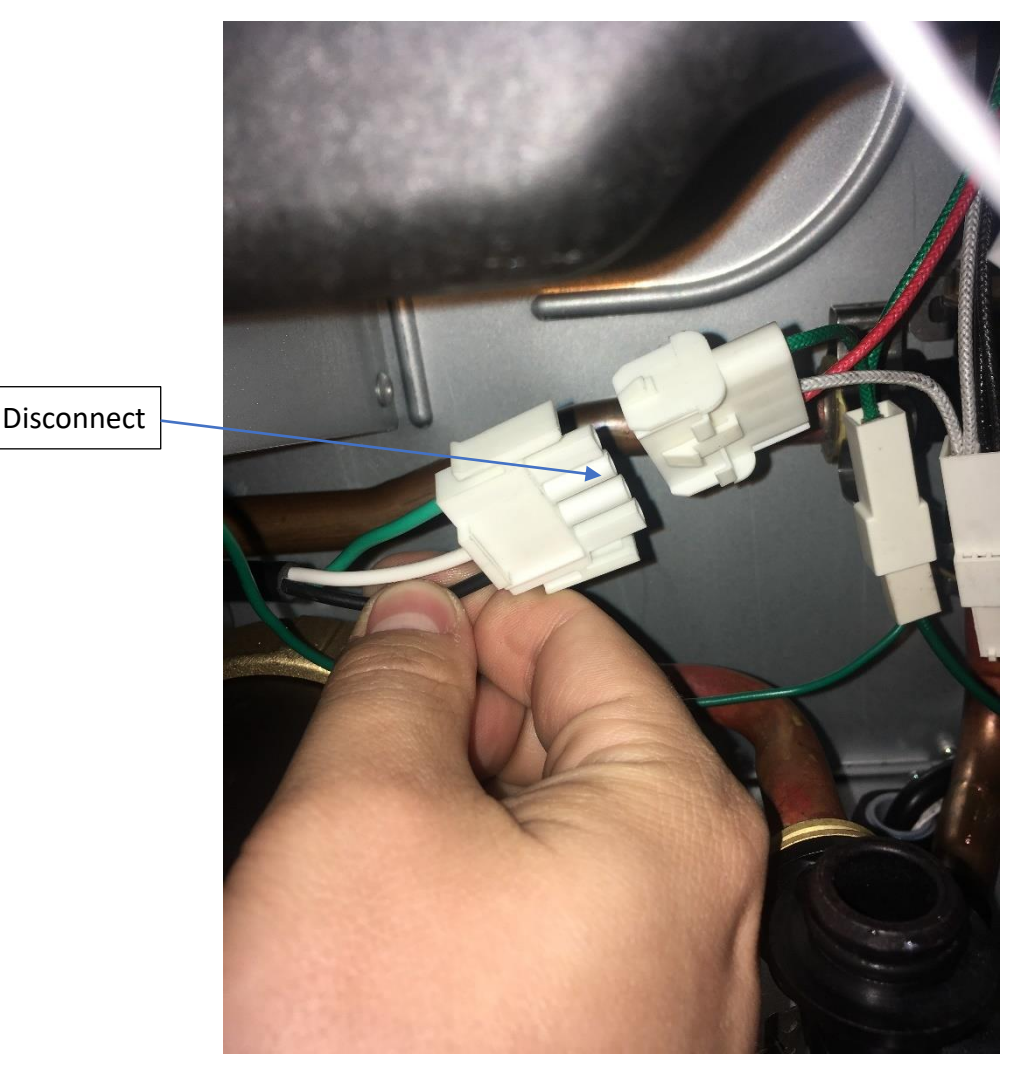

Figure 26 – Step 1: Disconnect Wire Harness

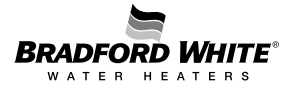

2. Remove clips holding the anti-freeze resistors, then remove the anti-freeze heaters from the water pipes as shown below.

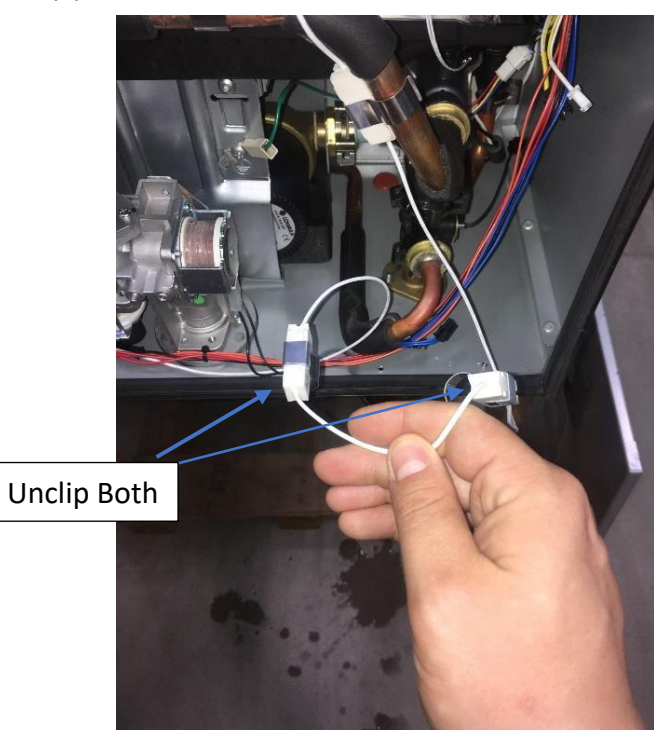

Figure 26 – Step 2: Unclip Anti-Freeze Resistors

3. Remove the clips holding in the pump outlet and inlet pipes.

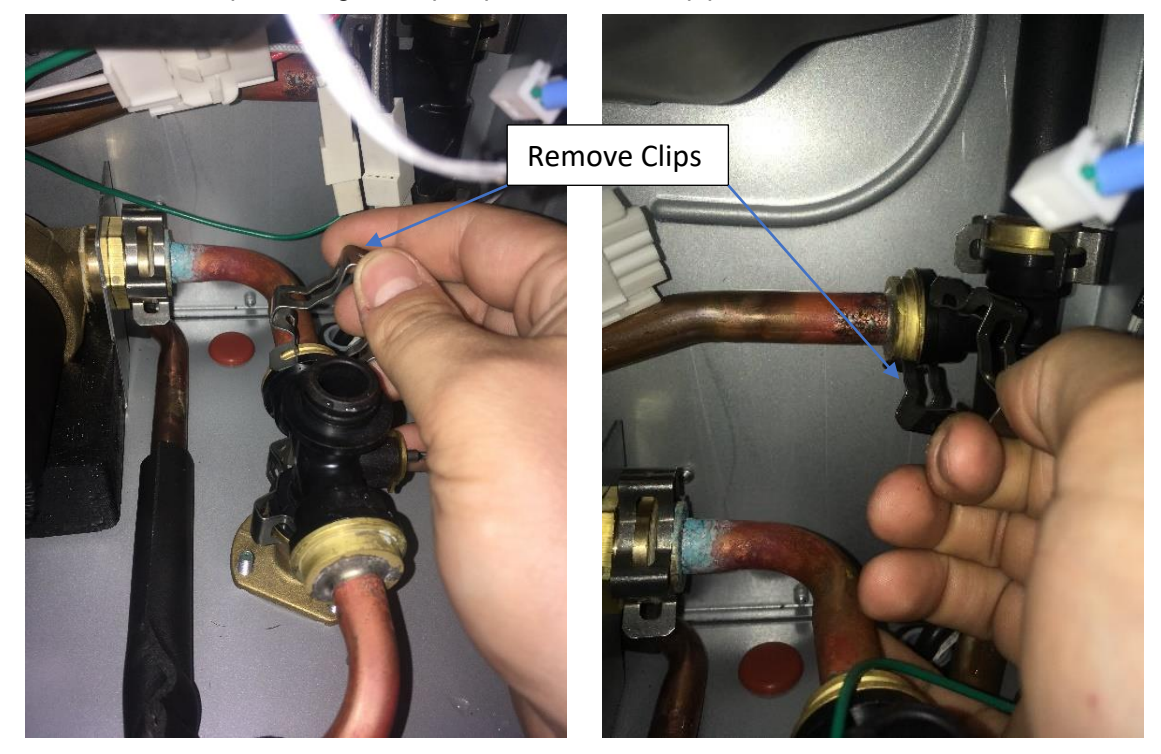

Figure 27– Step 3: Remove the clips holding in the pump outlet and inlet pipes.

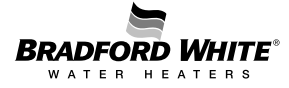

4. Using a T20 Torx driver, remove the 4 screws holding the pump bracket.

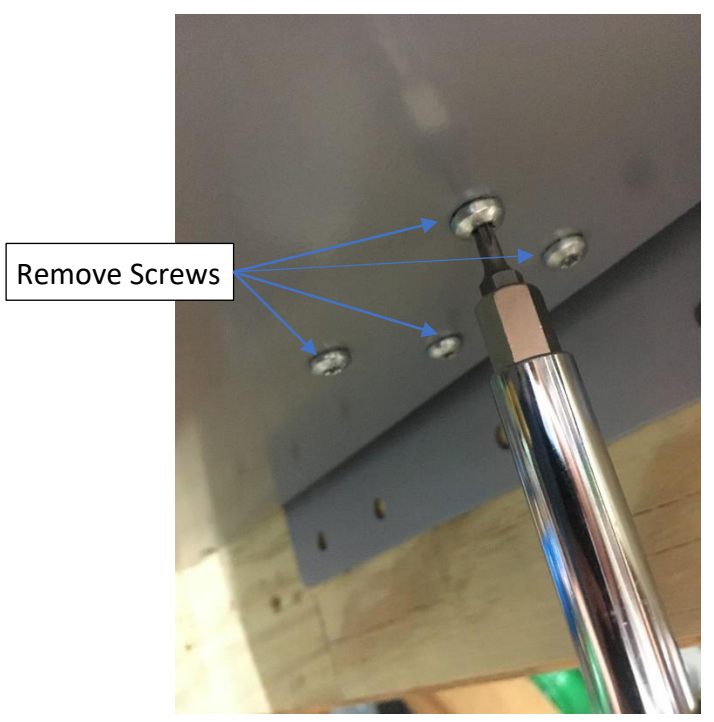

Figure 28– Step 3: Remove 4 Screws

5. Finish disconnecting the pump inlet pipe and remove the circulation pump from the cabinet.

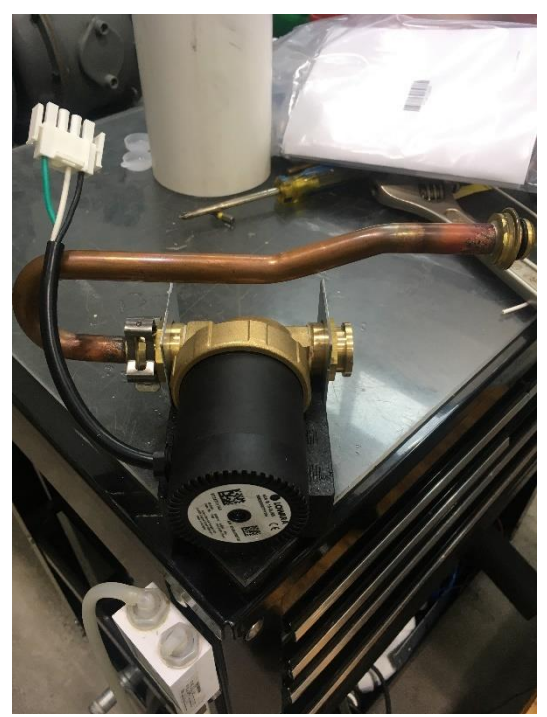

6. Service circulation pump as necessary. Reverse Steps 1-5 to reassemble circulation pump once servicing is complete.

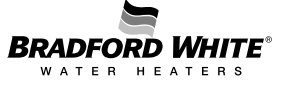

#### 4.11 Water Temperature Sensors

The outlet and inlet water temperature is measured by a  $10k\Omega$  NTC (See Table 13). Both NTC are equal, but connected to different cable colors (blue wires to inlet water / red wires to outlet water).

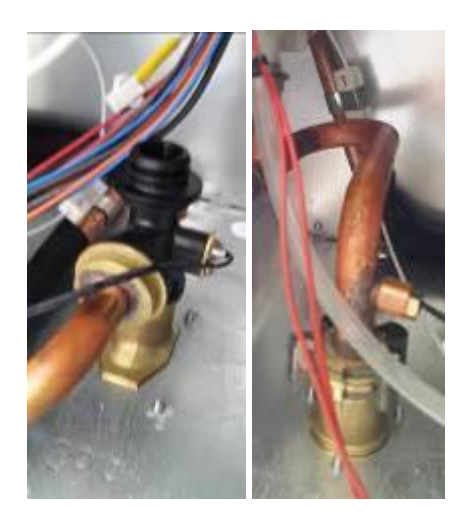

Figure 29 – Outlet Water Temperature Sensor (left) and Inlet Water Temperature Sensor (right)

#### 4.12 Box Temperature Sensor

The Box air temperature is measured by a  $220k\Omega$  NTC (See table 12) and is assembled on the control unit back panel, in order to monitor the temperature inside of the sealed box.

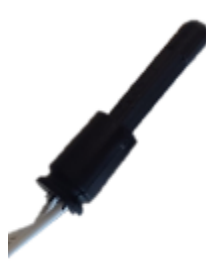

Figure 30 – Box Air Temperature Sensor

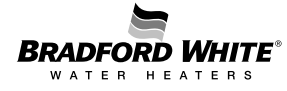

#### 4.13 Electrodes

The spark generation is started immediately before opening the gas valve and stopped when ionization is sensed. The flame is sensed through an ionization electrode, and detection is granted for ionization currents greater than 0.5 micro-amps ( $\mu$ A).

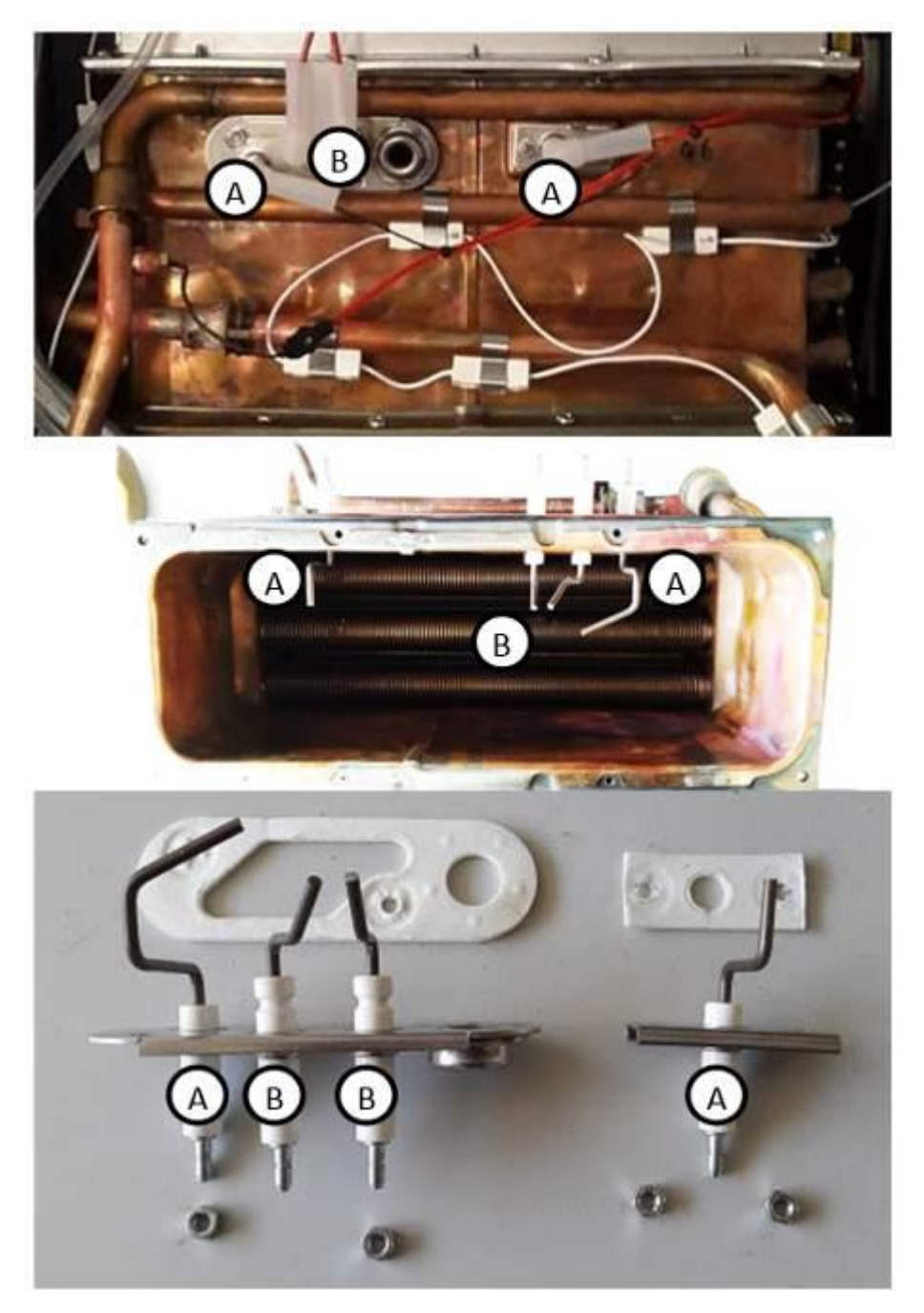

- A Ionization electrodes
- B Ignition electrodes

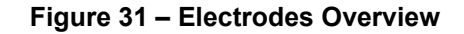

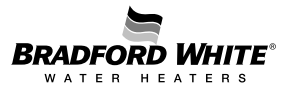

#### **Ignition Electrode**

To prevent harder than necessary ignition cycles and to ensure the correct gas supply and burner stability conditions, the following situation is verified during the safety time period.

During each ignition attempt, the system monitors the ionization signal; this signal drives the start of normal operation. However, in the case where the ionization signal is not detected during the ignition sequence, the failure code EA will flash on the display. When this occurs, a non-volatile lock-out is activated, and only a manual reset will allow the system to resume normal operation. Finally, if the ionization signal is interrupted during normal operation, the ignition sequence shown below is re-started.

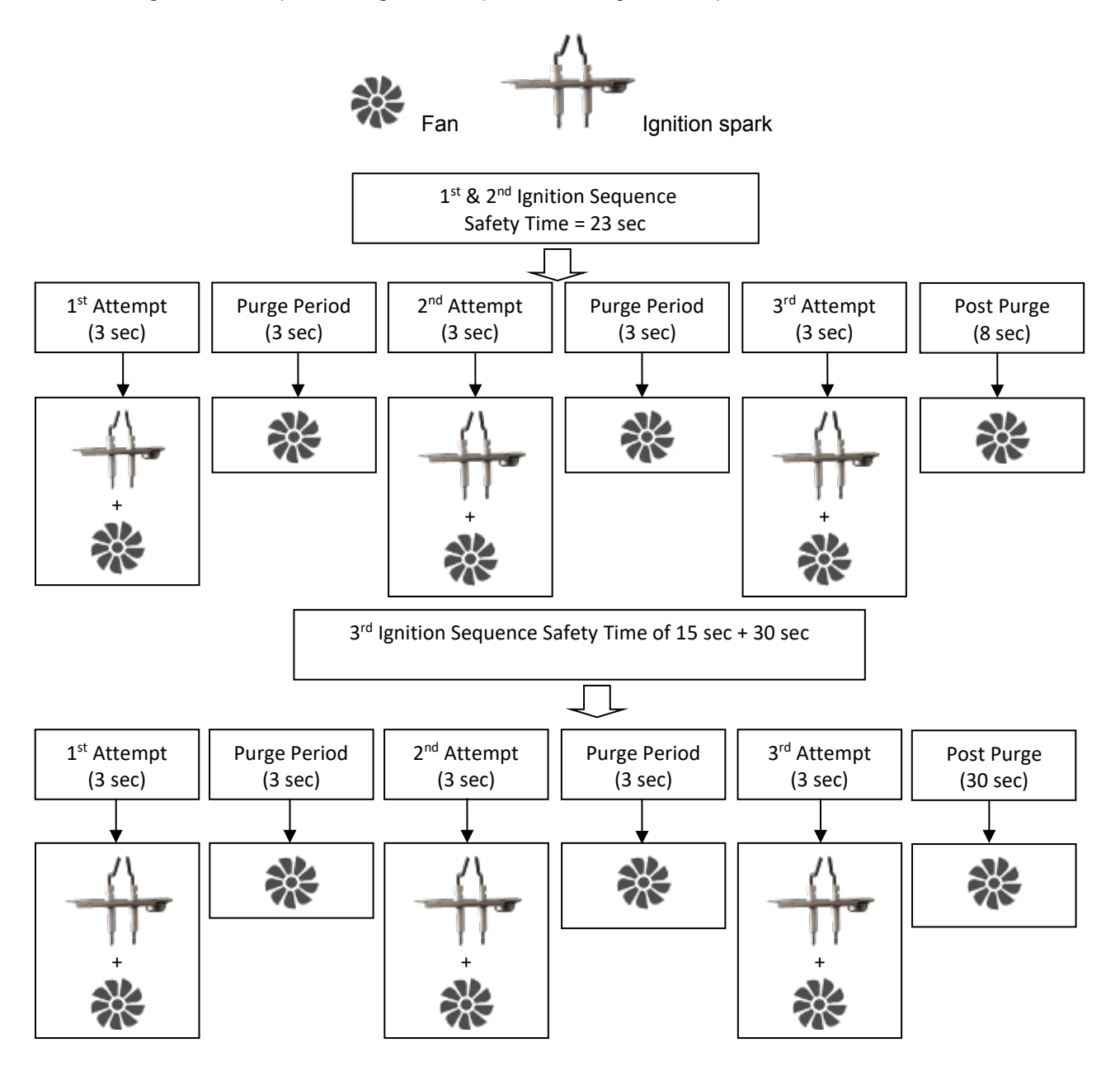

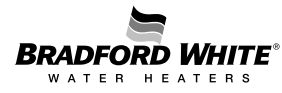

#### **Ionization Electrode**

Flame is sensed through an ionization electrode, and detection is granted for ionization currents higher than 0.5  $\mu$ A. The two ionization electrodes are spaced to allow flame detection on both sides of the burner.

#### 5. Working Principle / Electric Measurements

#### Water Flow Detection and Solar Mode Operation

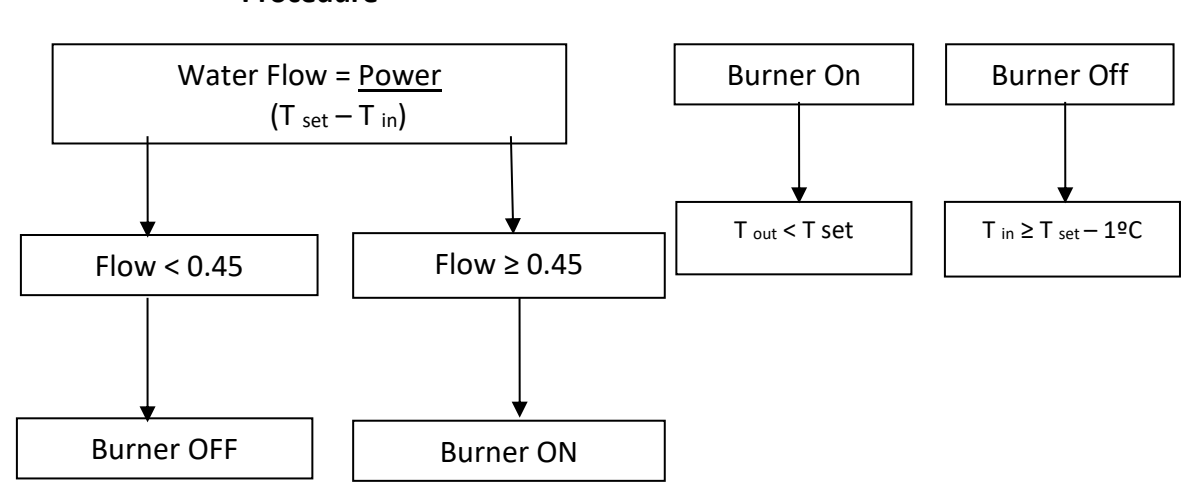

**Solar Mode Operation** 

| Water Flow Calculation |
|------------------------|
| Procedure              |

| Operation                                               | eration Action                      |        | Result                             |
|---------------------------------------------------------|-------------------------------------|--------|------------------------------------|
|                                                         | Flow Sensor                         | Input  | ON                                 |
| Standby                                                 | Electrical plug connected           | Input  | 120 V AC                           |
| (Inputs signals must<br>be within expected              | Thermal fuse with continuity        | Input  | Contact closed                     |
| limits)                                                 | Ionization reading                  | Input  | 0 µA                               |
|                                                         | Temperature sensors OK              | Input  | Ohm Value inside<br>range          |
|                                                         | Turbine detects water<br>flow       | Input  | Frequency value<br>to control unit |
| Hot Water Demand<br>(tap opening)                       | Spark to ignition<br>electrodes     | Output |                                    |
|                                                         | Gas valve solenoid<br>activation    | Output | 13 V DC                            |
| Flame on main burner Ionization detection (spark stops) |                                     | Input  | I > 0.5 μA                         |
| Hot Water Delivery                                      | Safety devices monitor<br>operation | Input  |                                    |

Table 10 – Minimum Operation Conditions Signals

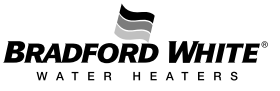

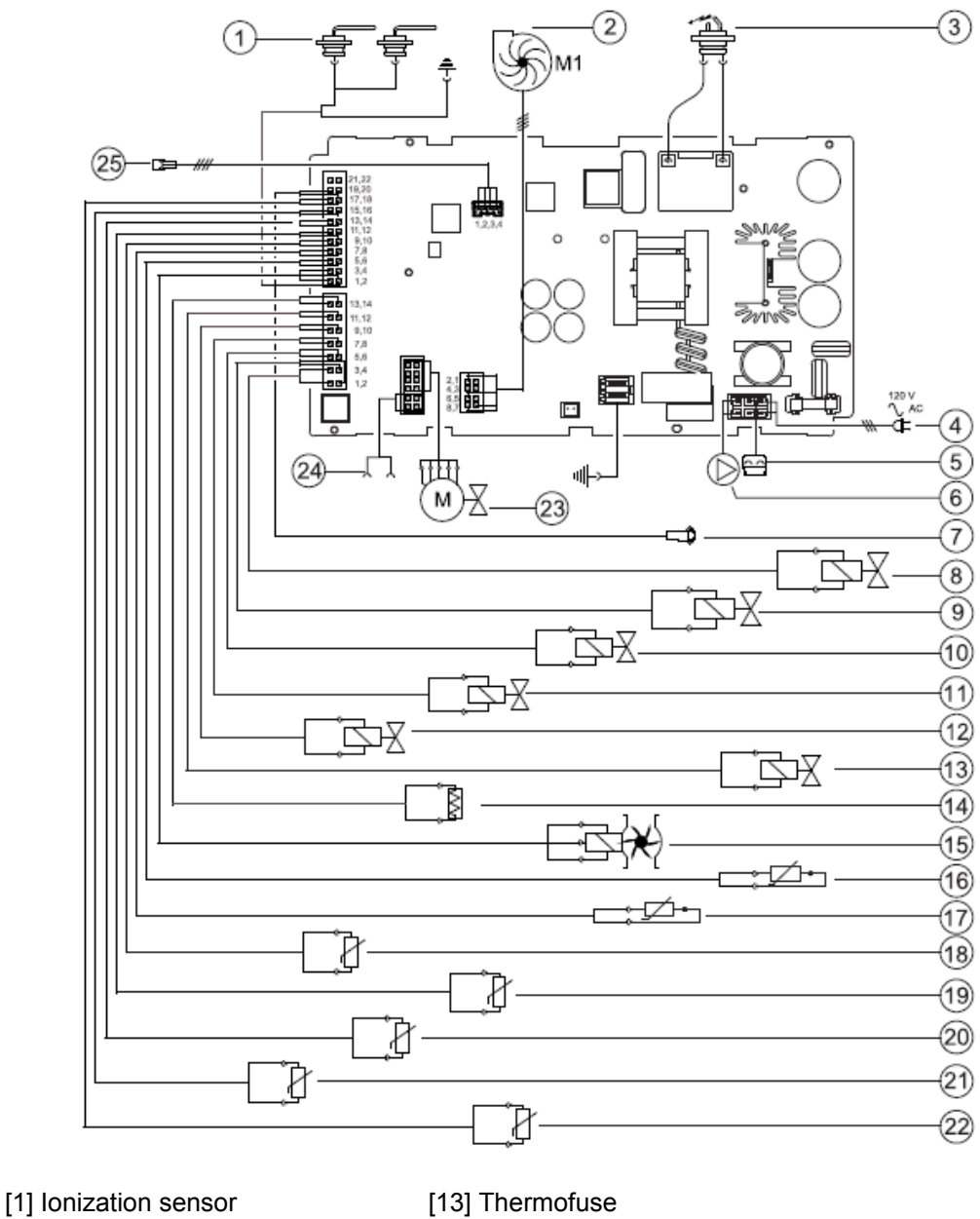

[2] Fan [3] Ignition electrode

[4] Power supply

- [14] Water flow sensor
- [15] Exhaust temperature sensor
  - [16] Exhaust temperature sensor in heat exchanger

[19] Heat Exchanger outlet temperature sensor

- [5] Connection for anti freeze kit [17] Water outlet bypass temperature sensor [18] Cabinet air temperature sensor
- [6] Connection for remote control
- [7] Gas valve Modulation
- [8] Water bypass valve
- [9] Manifold solenoid 3
- [10] Manifold solenoid 1
- [11] Manifold solenoid 2
- [23] Cascading in/Out
- [12] Gas valve Safety Solenoid
- [24] Touch control display

[22] Water valve stepper

[25] Connection for Recirculation Pump

[20] Water inlet temperature sensor

[21] Water outlet temperature sensor

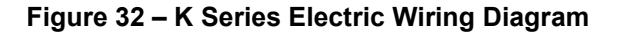

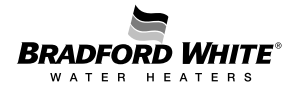

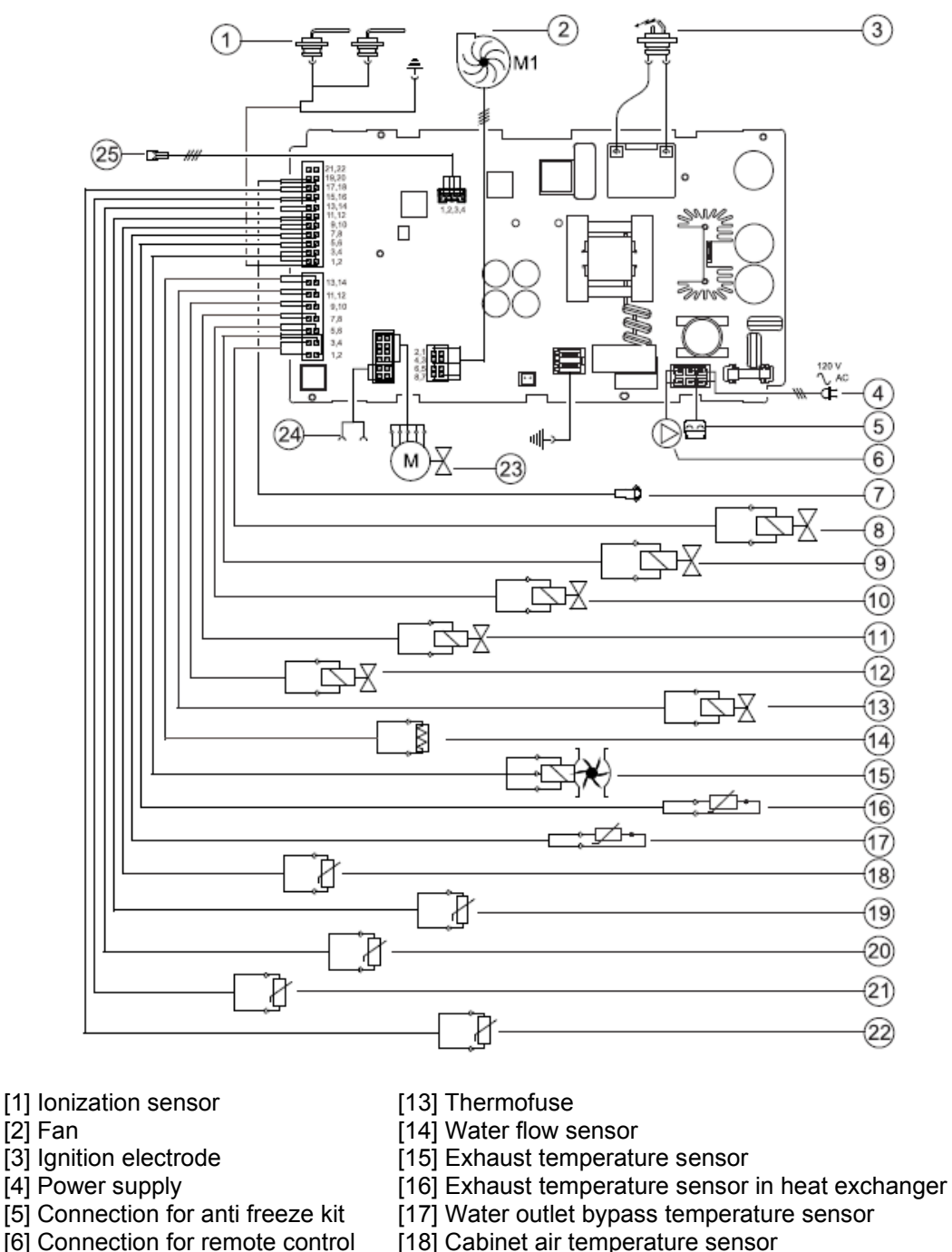

- [19] Heat Exchanger outlet temperature sensor
- [20] Water inlet temperature sensor
- [21] Water outlet temperature sensor
- [22] Water valve stepper
- [23] Cascading in/Out
- [23] Cascading in/Out [24] Touch control display
- [12] Gas valve Safety Solenoid [24] Touch

[7] Gas valve - Modulation[8] Water bypass valve

[9] Manifold solenoid 3

[10] Manifold solenoid 1

[11] Manifold solenoid 2

[25] Connection for Recirculation Pump

Figure 33 – L Series Electric Wiring Diagram

| ID                  | Component<br>Description                                     | Measuring Wire<br>Colors                                                          | Value                                                       | Remarks                                                                                                    |
|---------------------|--------------------------------------------------------------|-----------------------------------------------------------------------------------|-------------------------------------------------------------|----------------------------------------------------------------------------------------------------|
|                     |                                                              | Red-Blue GND                                                                      | 5 V <sub>DC</sub>                                           | Control power                                                                                                    |
| 14 Water Flow Senso |                                                              | Yellow-Blue GND                                                                   | ≈ 2.5 to 2.9 V <sub>DC</sub><br>or<br>(pulse frequency ~Hz) | On: ≥ 0.45 gpm (1.7l/min)<br><b>Note:</b> See Table 9 to check<br>correspondence between water flow and<br>frequency signal. |
| 22                  | Water Valve Stepper<br>Motor                                 | Black – Red                                                                       | 5 V dc                                                      | When replaced by a new spare part,<br>calibration is needed using MF parameter<br>in PA (Actuator) menu of display.          |
| 8                   | Bypass Water Valve                                           | Red – Red 0 v to 24 V dc                                                          |                                                             | When replaced by a new spare part,<br>calibration is needed using bP parameter<br>in PA (Actuator) menu of display.          |
| 13                  | Thermal Fuse<br>(actuation<br>temperature:<br>237°F / 114°C) | Multimeter for Resistance Measurement R ( $\Omega$ )<br>White cable – White cable |                                                             | Circuit Open – Not Ok<br>(infinity – no continuity)<br>Circuit Closed – Ok<br>(0 Ohm – continuity)                           |
| 19                  | Heat Exchanger<br>temperature NTC                            | 10 kΩ                                                                             | NTC                                                         |                                                                                                    |
| 21                  | Outlet water temperature NTC                                 |                                                                                   |                                                             | See corresponding values in Table 13.                                                                                        |
| 20                  | Inlet water<br>temperature NTC                               | итс Ф Л                                                                           |                                                             |                                                                                                    |
| 18                  | Air Box<br>temperature NTC                                   | 220 kΩ NTC                                                                        |                                                             | See corresponding values in Table 12.                                                                                        |

Table 11 – Electric Values

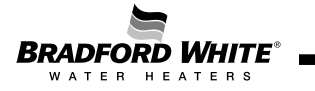

| Operating<br>Temperature<br>(°C) | Operating<br>Temperature<br>(°F) | Resistance<br>(KΩ) |
|----------------------------------|----------------------------------|--------------------|
| -10                              | 14                               | 1373               |
| -5                               | 23                               | 1034               |
| 0                                | 32                               | 784.7              |
| 5                                | 41                               | 600                |
| 10                               | 50                               | 462.1              |
| 15                               | 59                               | 358.4              |
| 20                               | 68                               | 279.9              |
| 25                               | 77                               | 220                |
| 30                               | 86                               | 174                |
| 35                               | 95                               | 138.5              |
| 40                               | 104                              | 110.9              |
| 45                               | 113                              | 89.24              |
| 50                               | 122                              | 72.24              |
| 55                               | 131                              | 58.78              |
| 60                               | 140                              | 48.08              |
| 65                               | 149                              | 39.51              |
| 70                               | 158                              | 32.63              |
| 75                               | 167                              | 27.07              |
| 80                               | 176                              | 22.56              |
| 85                               | 185                              | 18.88              |
| 90                               | 194                              | 15.87              |
| 95                               | 203                              | 13.39              |
| 100                              | 212                              | 11.34              |
| 105                              | 221                              | 9.642              |
| 110                              | 230                              | 8.228              |

Table 12 – NTC Resistance Values for Air Box NTC

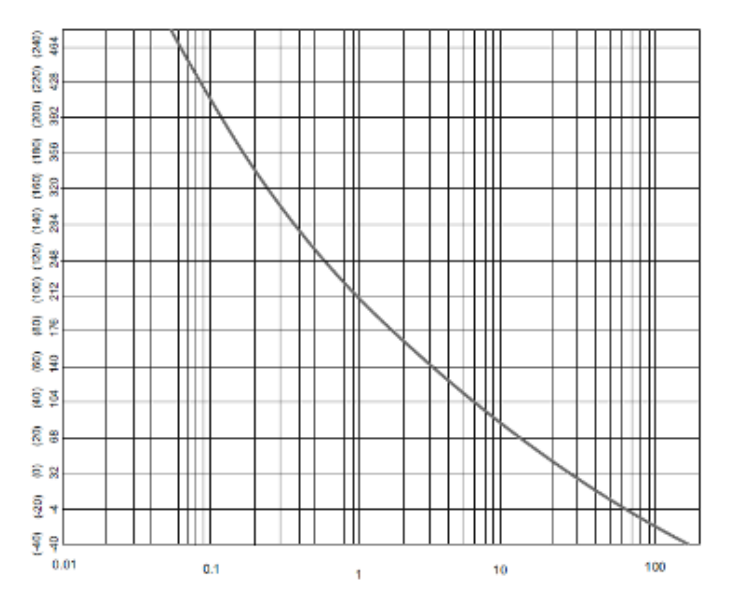

Figure 34 – Diagram for Combustion NTC's

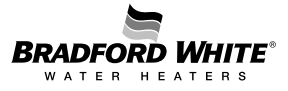

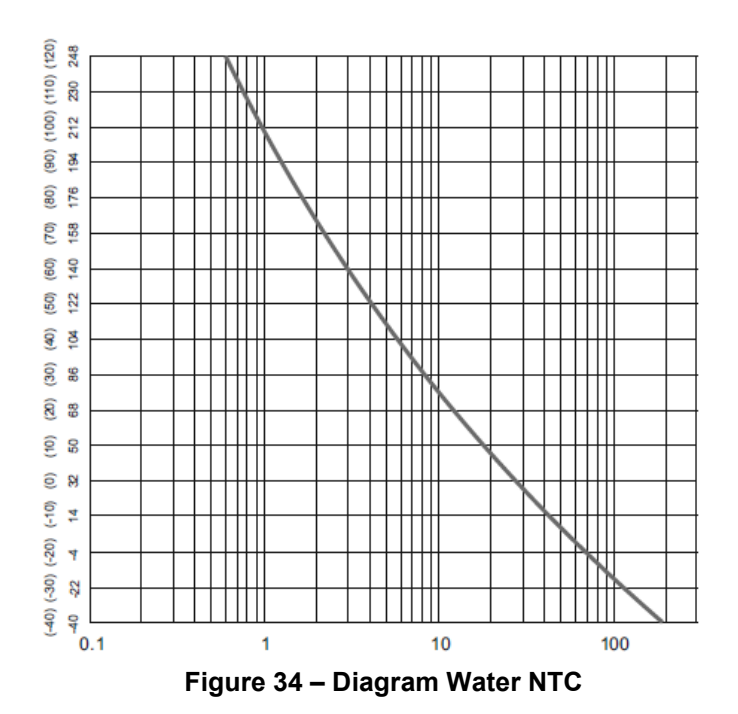

| Operating<br>Temperature<br>(ºC) | Operating<br>Temperature<br>(°F) | R min<br>(KΩ) | R<br>nominal<br>(KΩ) | R max<br>(KΩ) |
|----------------------------------|----------------------------------|---------------|----------------------|---------------|
| 0                                | 32                               | 30.34         | 30.4                 | 36.47         |
| 5                                | 41                               | 23.674        | 25.902               | 28.129        |
| 10                               | 50                               | 18.617        | 20.247               | 21.878        |
| 15                               | 59                               | 14.749        | 15.95                | 17.151        |
| 20                               | 68                               | 11.768        | 12.657               | 13.547        |
| 25                               | 77                               | 9.454         | 10.115               | 10.777        |
| 30                               | 86                               | 7.644         | 8.138                | 8.632         |
| 35                               | 95                               | 6.218         | 6.589                | 6.959         |
| 40                               | 104                              | 5.089         | 5.367                | 5.646         |
| 45                               | 113                              | 4.188         | 4.398                | 4.608         |
| 50                               | 122                              | 3.466         | 3.624                | 3.782         |
| 55                               | 131                              | 2.883         | 3.002                | 3.122         |
| 60                               | 140                              | 2.41          | 2.5                  | 2.59          |
| 65                               | 149                              | 2.009         | 2.092                | 2.175         |
| 70                               | 158                              | 1.683         | 1.759                | 1.835         |
| 75                               | 167                              | 1.416         | 1.486                | 1.555         |
| 80                               | 176                              | 1.197         | 1.26                 | 1.323         |
| 85                               | 185                              | 1.016         | 1.074                | 1.131         |
| 90                               | 194                              | 0.866         | 0.918                | 0.97          |
| 95                               | 203                              | 0.741         | 0.788                | 0.836         |
| 100                              | 212                              | 0.637         | 0.68                 | 0.722         |
| 105                              | 221                              | 0.549         | 0.588                | 0.627         |
| 110                              | 230                              | 0.475         | 0.51                 | 0.545         |

Table 13 – NTC Resistance Values for Water Temperature NTC's

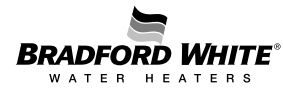

The following pictures show cable location in each connector on the PCB (printed circuit board):

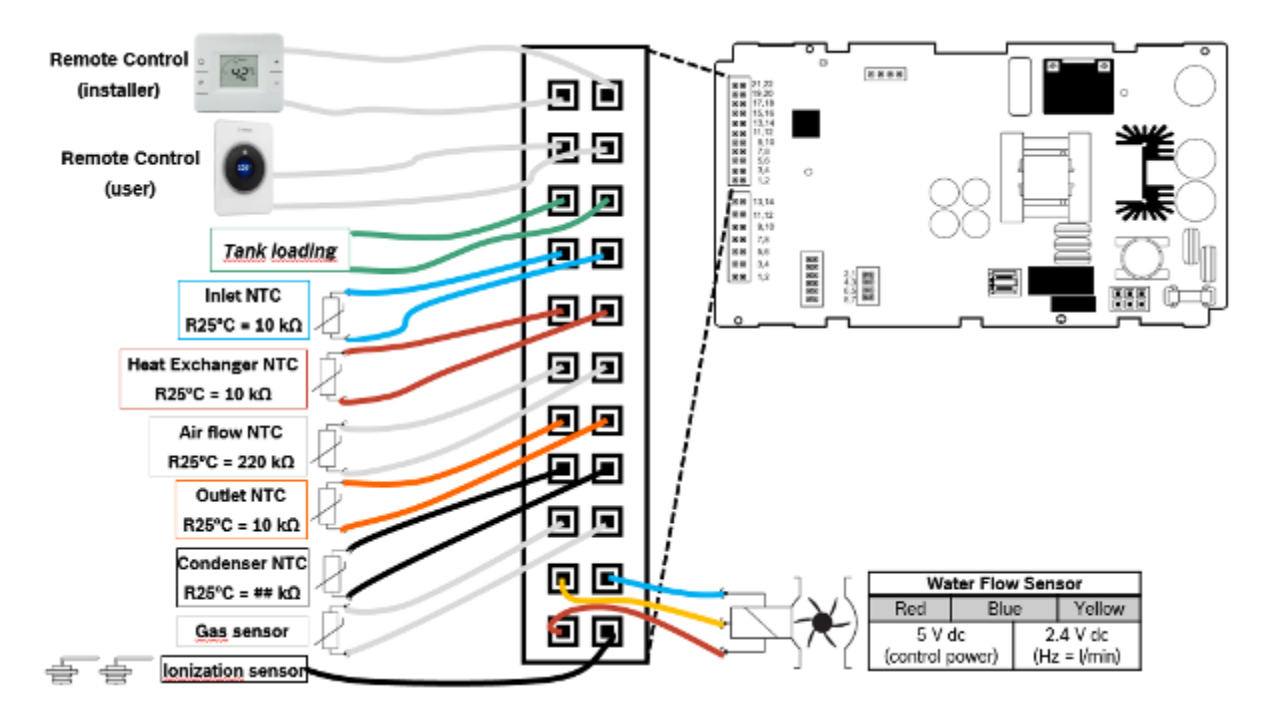

Figure 35 – Sensor Connector with 22 pins

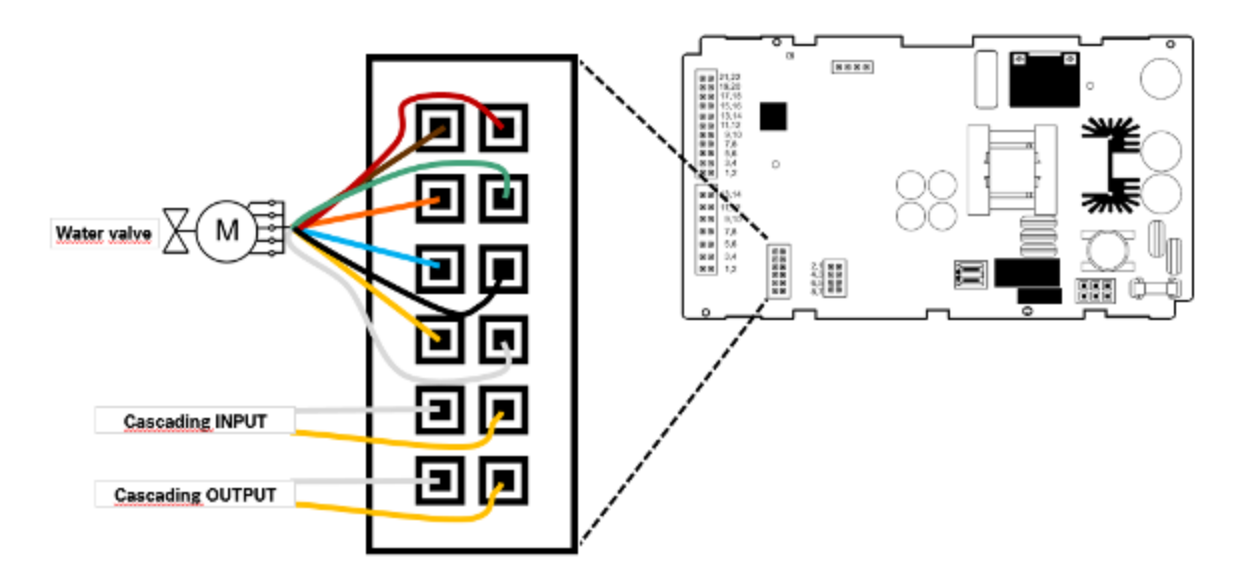

Figure 36 – Water Valve and Cascading System Connector with 12 pins

| ID | Component<br>Description                 | Measuring Wire Colors              | Value                                                                                                    | Remarks                                                                                                |
|----|------------------------------------------|------------------------------------|----------------------------------------------------------------------------------------------------|----------------------------------------------------------------------------------------------------|
| 1  | Ionization electrode                     | White wire to ionization electrode | Multimeter in position for<br>current measurement, with<br>scale for µA range of values<br>lonization current > 0.5<br>µA | Note: Cables connected<br>in series between<br>ionization cable from<br>control unit and<br>electrode. |
|    |                                          | Brown-Blue GND                     | ~ 0 – 45 V <sub>DC</sub>                                                                                                  | Supply power                                                                                           |
| 2  | Combustion fan                           | Red-Blue GND                       | ~ 10.8 – 13.2 V <sub>DC</sub>                                                                                             | Control power                                                                                          |
|    |                                          | Yellow-Blue GND                    | DC~V (pulse frequency ~ Hz)                                                                                               | Feedback from hall sensor                                                                              |
| 7  | Mechanically<br>modulated<br>valve (MV1) | Red-Black                          | ~ 4 – 12 V $_{DC}$<br>Resistance ~ 80 $\Omega$                                                                            | Modulation Valve                                                                                       |
| 12 | Main safety solenoid<br>valve (SSV)      | Black-Black                        | ~ 20.4 – 24 V $_{DC}$ (open)<br>Resistance ~ 120 $\Omega$                                                                 | Inlet Safety Valve                                                                                     |
| 10 | Solenoid valve<br>(SV1)                  | Blue-Blue                          | $\sim$ 12 – 13 V <sub>DC</sub><br>Resistance ~ 105 Ω                                                                      | Burner Manifold<br>Segment 1                                                                           |
| 11 | Solenoid valve<br>(SV2)                  | Black-Black                        | ~ 12 – 13 V <sub>DC</sub><br>Resistance ~ 105 Ω                                                                           | Burner Manifold<br>Segment 2                                                                           |
| 9  | Solenoid valve<br>(SV3)                  | White-White                        | $\sim$ 12 – 13 V <sub>DC</sub><br>Resistance ~ 125 Ω                                                                      | Burner Manifold<br>Segment 3                                                                           |

#### Table 14 – Component Electrical Measurements and Values

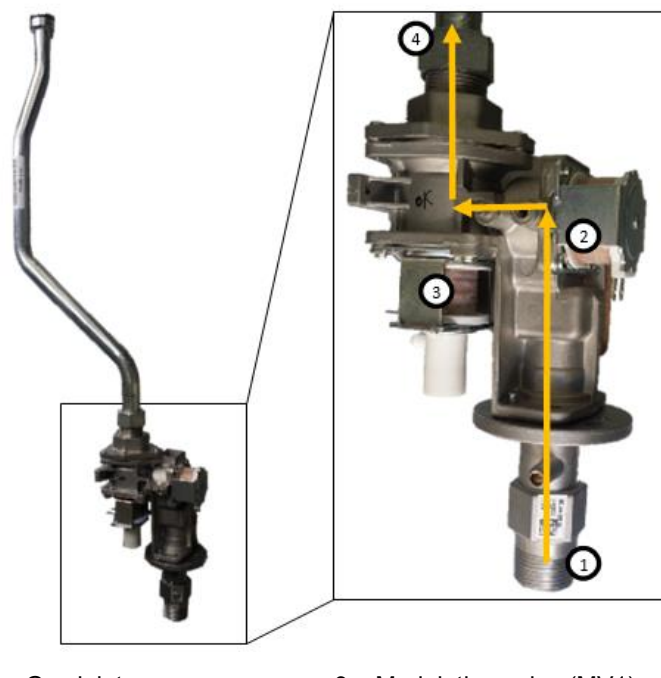

1 - Gas inlet

3 – Modulation valve (MV1)

2 – Safety valve (SV1)

4 – Outlet gas

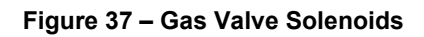

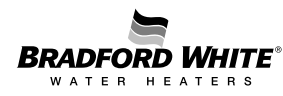

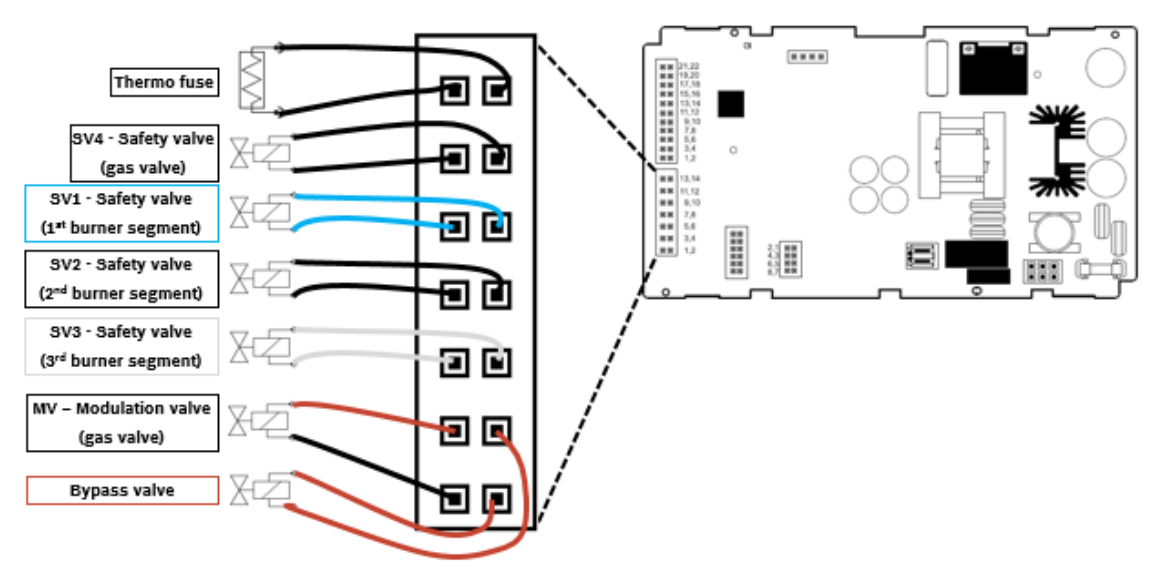

Figure 38 – Gas and Bypass Valve Connector with 14 pins

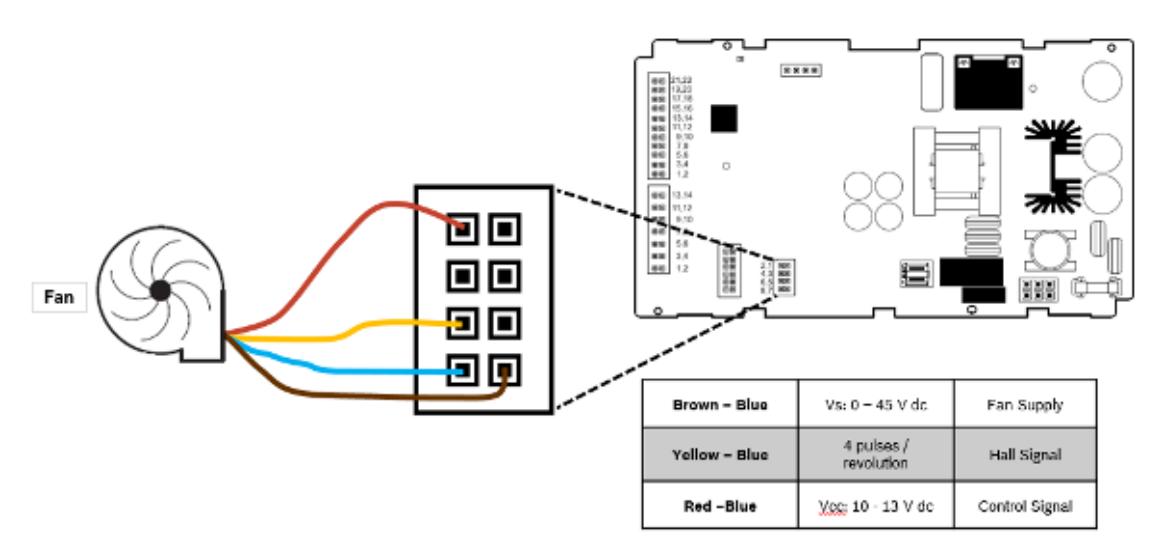

Figure 39 – Fan Connector with 8 pins

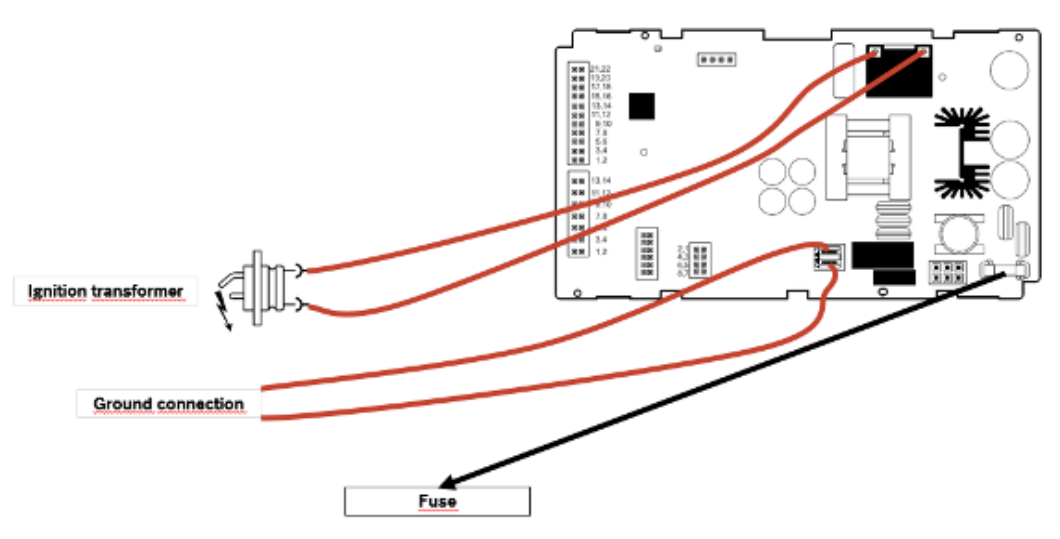

Figure 40 – Ignition Transformer

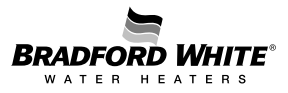

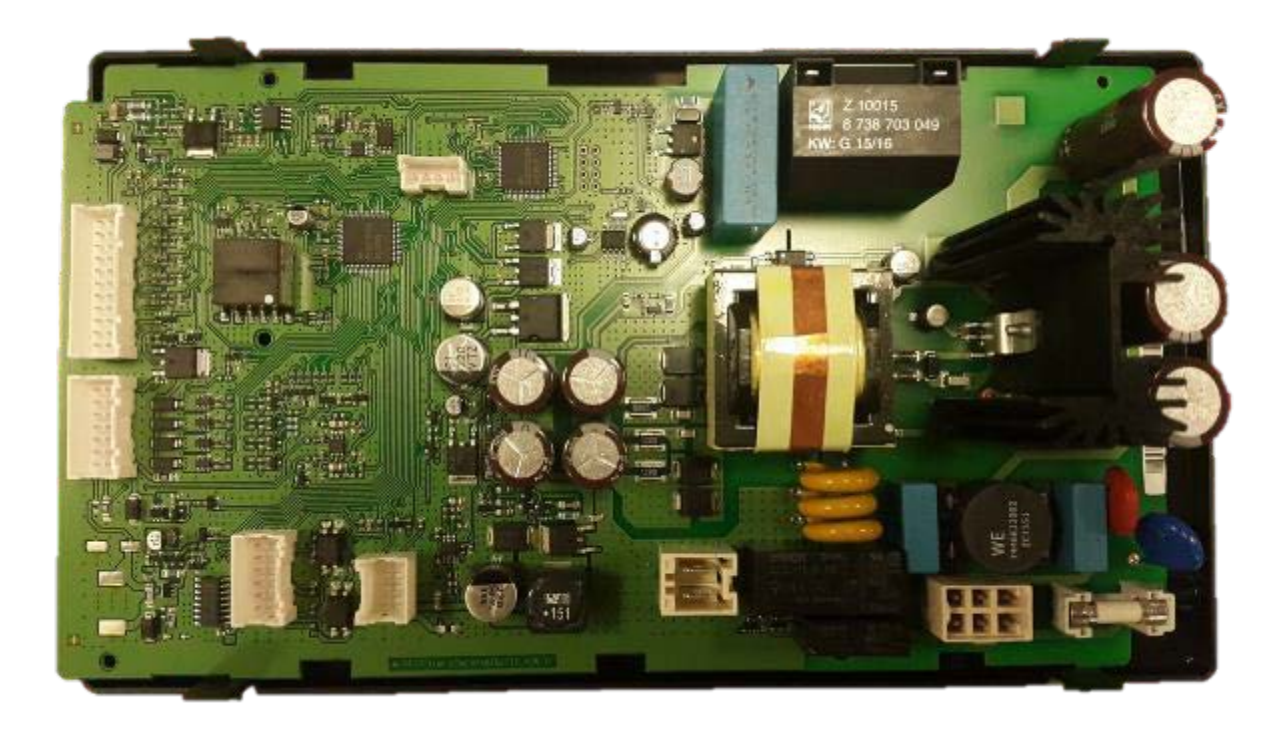

Figure 41 – Inside View of the Control Unit

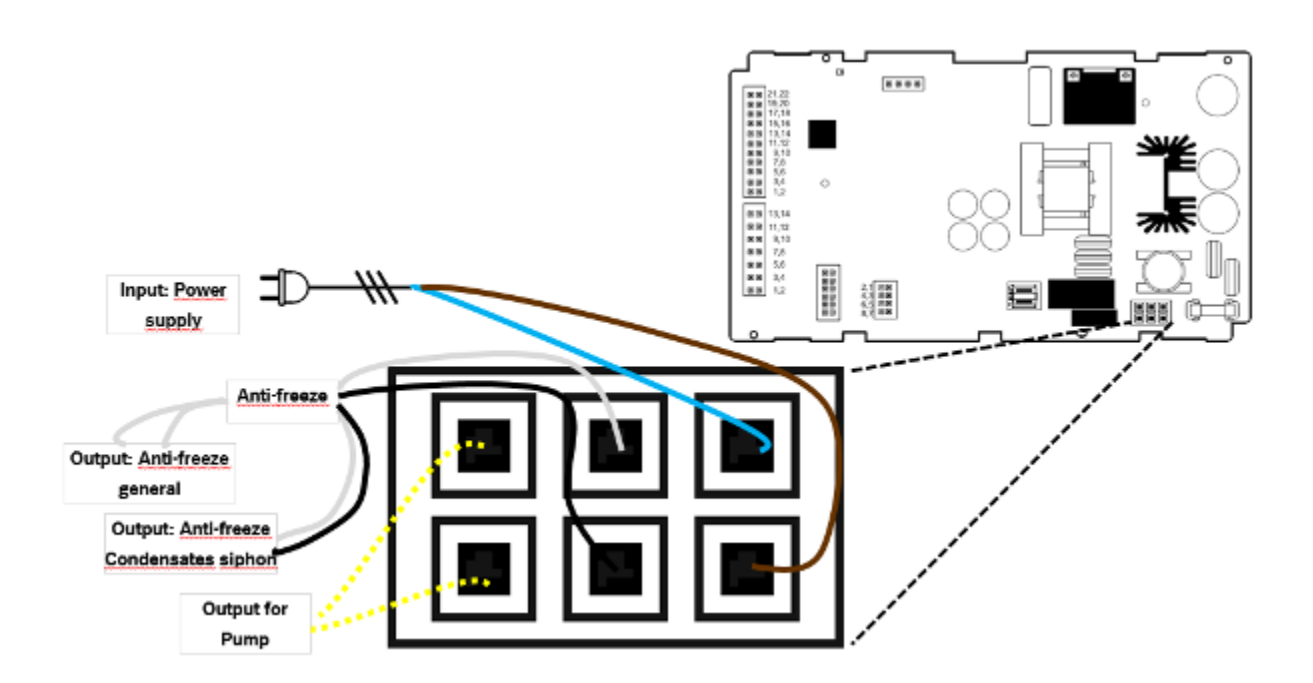

Figure 42 – Power supply and anti-freeze connector with 6 pins

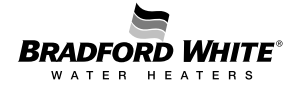

#### 6. After Sales Service

In order to ensure a correct start-up of the appliance and a correct function after any intervention on the appliance, the service manual must be read and main recommendations followed to avoid wrong diagnostic / components replacement and premature failures.

To ensure correct start-up of the appliance and correct function after any maintenance procedures, the service manual must be read and fully followed to avoid incorrect diagnostics and prevent incorrect component replacement or premature failure of components or the appliance.

#### 6.1 PCB Replacement:

When replacing the control unit, configurations need to be checked and set accordingly. Not following precautions will result in potential wrong operation of the unit with abnormal combustion, noise and temperature instability.

#### Attention:

Control units are supplied as spare part with the following default values:

- NG = Natural Gas (setting visible in P7)
- Indoor Model (visible in PE nO)

#### **Recommended Procedures:**

#### 1<sup>st</sup> – Combustion Parameters Registration:

Take note of P1 / P2 combustion adjustment values (settings memorized in factory regulation);

| Mode           | Parameter | Setting |
|----------------|-----------|---------|
| P1 (Max Power) | A1        |         |
|                | L1        |         |
| P2 (Min Power) | A2        |         |
|                | L2        |         |

#### 2<sup>nd</sup> – PCB replacement

- Switch off the electrical supply.
- Unscrew fixation screw of PCB.
- Disconnect the connectors in PCB.
- Reassemble all the connections.

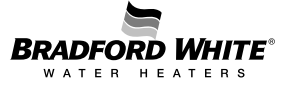

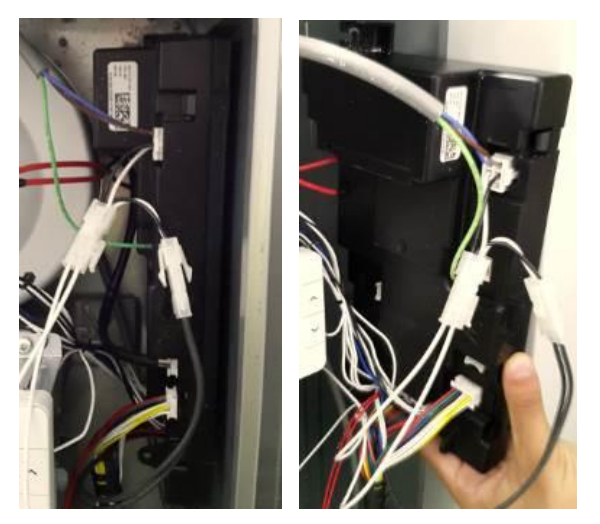

Figure 43 – Confirmation of HMI Configuration (gas type)

#### 3<sup>rd</sup> – Configuration of the New PCB

- Switch ON electrical supply.
- Follow configuration tips in HMI.

| Question         | Options     |
|------------------|-------------|
| Region Selection | USA<br>eV   |
|                  | Europe      |
| Appliance Power  | 160 kBTU    |
|                  | 199 kBTU    |
| Type             | Residential |
| . )              | Commercial  |

#### 4<sup>th</sup> Combustion Parameters Configuration

- Confirm P7 = NG or change it to LPG in case of unit operating with Propane.
- Confirm nO (in PE) = Indoor or change it to Outdoor in case of outdoor unit.
- Insert manually the values taken from previous PCB (the default setting in A1 / L1 / A2 / L2 = 20).

#### Attention: Procedure to enter in Service Mode (only for outdoor units with inbuilt internal HMI):

From this position and using the selection buttons "+" and "-", different service modes can be assessed.

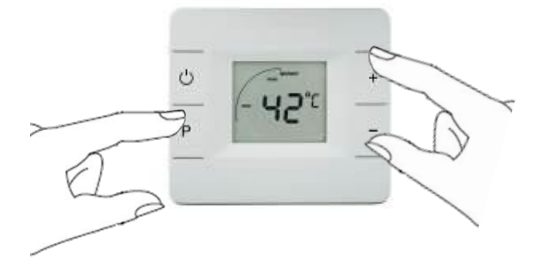

Figure 44 – Service Mode Entry Procedure

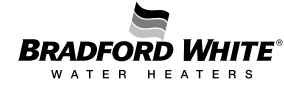

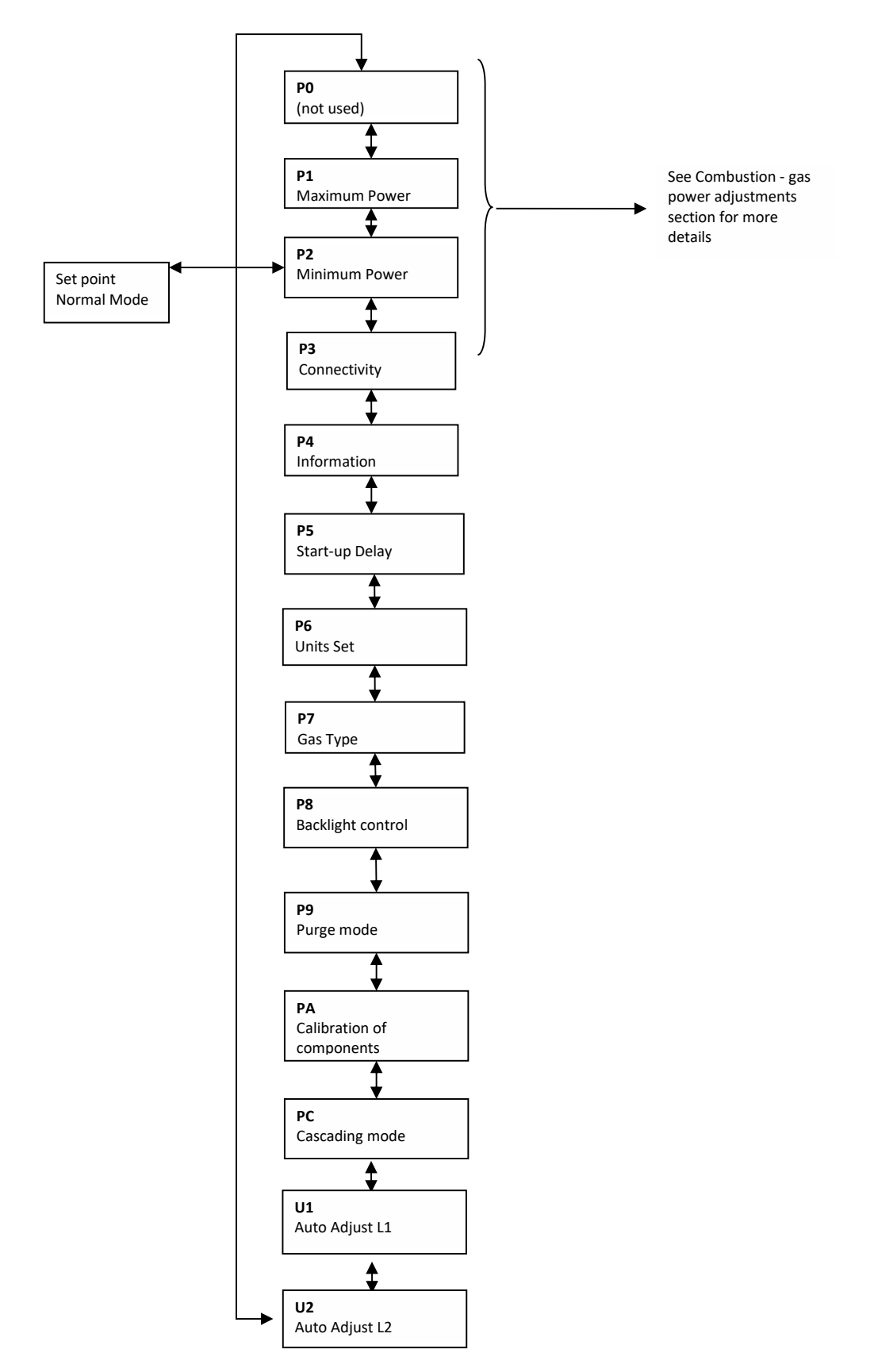

Table 15 – Service Mode Parameters List (1st level)

#### **Combustion – Gas Power Adjustment Parameters**

The adjustment of the appliance for minimum (P2) / maximum (P1) power operation may be needed under the following conditions:

- Gas valve replacement run the U1 and U2 to find L1 / L2 values according characteristic of new gas valve;
- Fan replacement use flue gas analyzer as described in manual to find correct setting of A1 / A2 (air flow);

The following image indicates the 2 measurement points to be used:

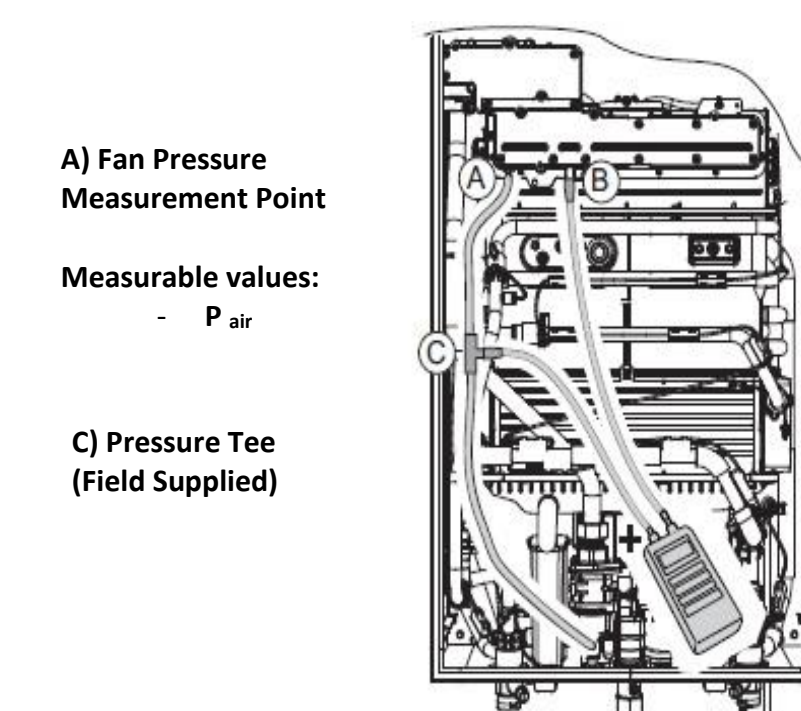

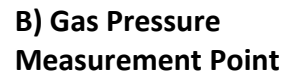

Measurable values: - P burner

Figure 46 – P1 / P2 deltaP Measurement Points

|           | Technician Level | Comments                                                                              |
|-----------|------------------|---------------------------------------------------------------------------------------|
| min Power | NOT USED         | Range of value in control unit is from<br>0 to 40<br>Spare part default setting is 20 |

#### Table 16 – P0

The P1 mode can be accessed in the service mode, depending on the adjustment and/or confirmation need.

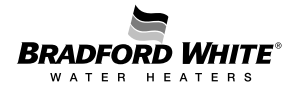

To keep the appliance in P1 (maximum power adjustment), it is important to assure a minimum water flow, otherwise the appliance will jump automatically to P2 (minimum power).

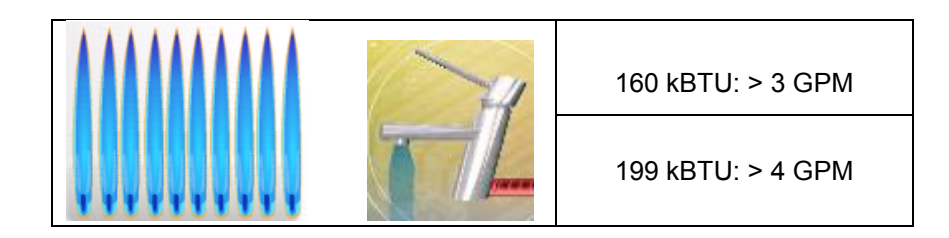

Table 17 – Minimum Water Flow Needed to Keep P1

| Maximum Power Adjustment | Technician Level                                                                       | Comments                                                                                                    |
|--------------------------|----------------------------------------------------------------------------------------|----------------------------------------------------------------------------------------------------|
| min max                  | Maximum power burner<br>adjustment after repairs /<br>maintenance / gas<br>conversions | P1 contains the fan speed setting<br>(A1) and gas power (L1) at<br>maximum power<br>(depends on gas type / model) |
| min E                    | When P1 is visible, press "F<br>"E" for er                                             | " and enter in the 2 <sup>nd</sup> level accessing<br>nter and/or exit P1                                         |
| min Rise                 | Adjustment of air flow<br>without change gas<br>conditions                             | Range from 0 to 40<br>Spare part default setting is 20                                                            |
| min L                    | Adjustment of gas flow<br>without change air<br>conditions                             | Range from 0 to 40<br>Spare part default setting is 20                                                            |

Table 18 – P1 Sub-Menus

Values in P1 mode are settled according to the appliance selection and gas type from factory. To check default value or to change parameter, press "Program" button when inside of P1.

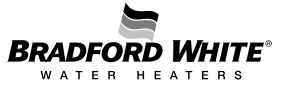

The P2 mode can be accessed in the service mode, depending on adjustment and/or confirmation need.

| Minimum Power<br>adjustment<br>(Minimum gas and water flow) | Technician Level                                                                                               | Comments                                                                                                    |
|-------------------------------------------------------------|----------------------------------------------------------------------------------------------------|----------------------------------------------------------------------------------------------------|
| min P2                                                      | Minimum power burner<br>adjustment after repairs /<br>maintenance / gas<br>conversions                         | P2 contains the fan speed setting<br>(A2) and gas power (L2) at<br>maximum power<br>(depends on gas type / model)<br>(depends on gas type / model) |
| min E                                                       | When P2 is visible, press "P" and enter in the 2 <sup>nd</sup> level accessing<br>"E" for enter and/or exit P1 |                                                                                                    |
| min R2                                                      | Adjustment of air flow<br>without change gas<br>conditions                                                     | Range from 0 to 40<br>Spare part default setting is 20                                                                                             |
| min L C                                                     | Adjustment of gas flow<br>without change air<br>conditions                                                     | Range from 0 to 40<br>Spare part default setting is 20                                                                                             |

Table 19 – P2 Sub-Menus

| Remote control registration | Comments |
|-----------------------------|----------|
| min Power                   | Not used |

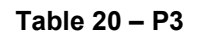

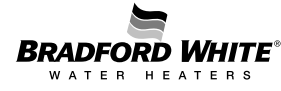

The access to the data visualization mode, is made by entering first in the "service mode" and then, scrolling to the parameter "P4" of the adjustment mode.

| Diagnostic mode and visualization mode | Installer Level     | Technician Level    | Comments                |
|----------------------------------------|---------------------|---------------------|-------------------------|
|                                        | This mode helps the | This mode helps     | Main recommendation     |
| power                                  | installer in the    | the technician to   | is to perform always a  |
| max                                    | startup to check    | find some           | check on the last 10    |
|                                        | parameters such as  | information useful  | failures in memory in   |
|                                        | water flow through  | to adjust and to    | order to analyze        |
|                                        | the appliance and   | check functionality | eventual problems in    |
|                                        | inlet / outlet      | of the appliance.   | installation that might |
| -                                      | temperatures        |                     | need to be corrected    |

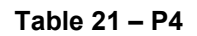

By pressing the "P" button while the display shows "P4", the LCD will enter into visualization mode and will show "E", meaning "Exit" from the visualization mode. By pressing "P" button again, the LCD will show "P4", i.e. the visualization mode has been exited.

After entering into data visualization mode (showing "E") and then pressing "+" or "-" button, the parameter and failure visualization fields can be selected as shown in Table 22.

| Sequence of<br>Parameters in P4 | Comment                                                                                      | Value / Unit                                                     |
|---------------------------------|----------------------------------------------------------------------------------------------|------------------------------------------------------------------|
| min E                           | Entry / Exit of visualization mode                                                           |                                                                  |
|                                 | Possible change of set point<br>without leave service mode and<br>perform any needed control | °C or °F                                                         |
| min 16                          | Temperature indication<br>Inlet water temperature                                            | Temperature read by inlet sensor<br>°C or °F                     |
|                                 | Temperature indication<br>Hot water temperature                                              | Temperature read by outlet sensor<br>°C or °F                    |
| (ria 3d                         | Water flow indication<br>I/min (±0.5l/min)                                                   | Indicates water flow measured by the turbine (I/min or gal/min.) |

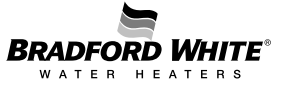

| min 40                              | Not existing                             |                                                                                                    |
|-------------------------------------|------------------------------------------|----------------------------------------------------------------------------------------------------|
| min So                              | Temperature of air in room sealed box    | Temperature read by box sensor<br>°C or °F                                                                                                    |
| until<br>min IF<br>until<br>min IOF | Last 10 Failures for diagnostic purposes | Failure 1 is last failure occurred<br>Failure 2 occurred before Failure1<br>Failure 3 occurred before Failure2<br>Failure 4 occurred before Failure3<br>Failure 5 occurred before Failure4<br>Failure 6 occurred before Failure5<br>Failure 7 occurred before Failure6<br>Failure 8 occurred before Failure7<br>Failure 9 occurred before Failure8<br>Failure 10 occurred before Failure9 |

#### Table 22 – Visualization Mode Parameters

The following parameter is only applicable when correspondent component is replaced in field.

| Components Calibration | Technician Task                                               | Comments                                                                                                    |
|------------------------|---------------------------------------------------------------|----------------------------------------------------------------------------------------------------|
| min PR                 | Only applicable<br>when components<br>are replaced            | Allows the technician to calibrate<br>components operation range after a<br>replacement                                                                                                    |
| min E                  | Entry / Exit<br>parameter                                     |                                                                                                    |
| min <b>b</b> P         | Calibration of<br>bypass                                      | Open tap with flow of 5 to 6 l/min or 1.2 to<br>1.6 gal/min. The calibration will be done by<br>itself while calibration of by-pass valve is<br>being done and successful calibration will<br>be confirmed on the display |
| min max                | Calibration of<br>motorized water<br>valve (stepper<br>motor) | Open hot water tap in any flow rate and<br>automatically the unit will close the water<br>flow and start opening slowly for calibration                                                                                   |

#### Table 23 – PA Sub Menus

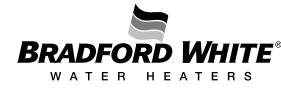

| min PC        | Cascading Mode<br>Parameter    | This mode allows the installer to configurate the units to operate in cascading (optional kit with cable required) |
|---------------|--------------------------------|----------------------------------------------------------------------------------------------------|
| 8F            | Deactivation of cascading mode |                                                                                                    |
| min R         | Selection as Master            | Press "P" for > 3 sec to define unit as<br>Master (only 1 unit in system)                                          |
| min <b>SL</b> | Selection as Slave             | Press "P" for > 3 sec to define / confirm<br>unit as slave                                                         |

Table 24 – PC

#### 7. Maintenance

To ensure continued efficient operation of the appliance, checking and servicing the appliance at regular intervals is recommended. The frequency of servicing depends on the individual installation conditions and use profile, but in general, once a year should be adequate. Any maintenance work in the appliance must be carried out by a competent person such as a registered and competent technician. Before any service operation, turn off the gas supply at the main gas service valve upstream. Carry out the maintenance procedure as described in the manual.

The service partners have all necessary accessories and tools for maintenance tasks.

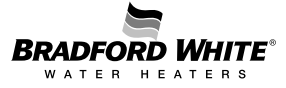

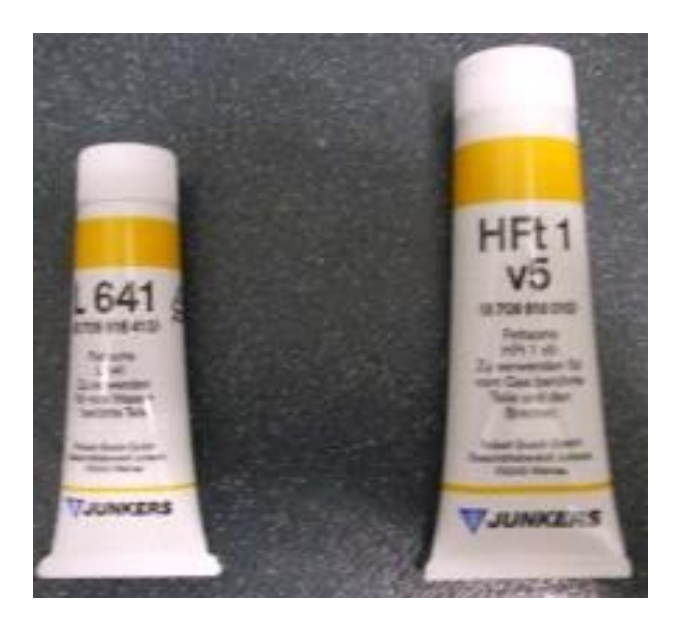

 $\underline{\text{L641}}$  – O-rings in contact with water  $\underline{\text{HFt1 v5}}$  – Gaskets in contact with gas

#### Figure 47 – Recommended Lubricants for Connections

#### **Cleaning the Filter**

For the cleaning of the filter, first loosen the nut (1), then remove the filter (2) that is fixed in the body of the inlet water valve. Clean the filter with water and / or air pressure. Assembly is reverse of disassembly.

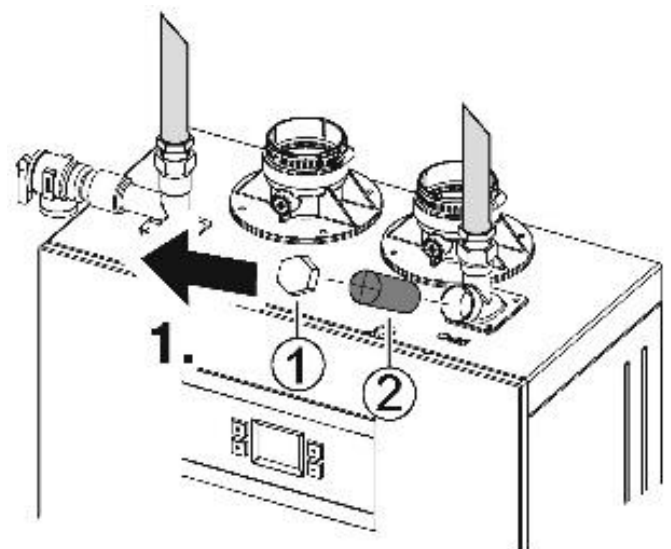

Figure 48 – Water Filter Removal

Inspect and clean the heat exchanger when needed. To remove the heat exchanger, begin by turning off the cold-water supply to the unit. Open the taps to release any remaining water pressure and drain the appliance.

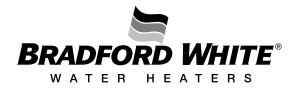

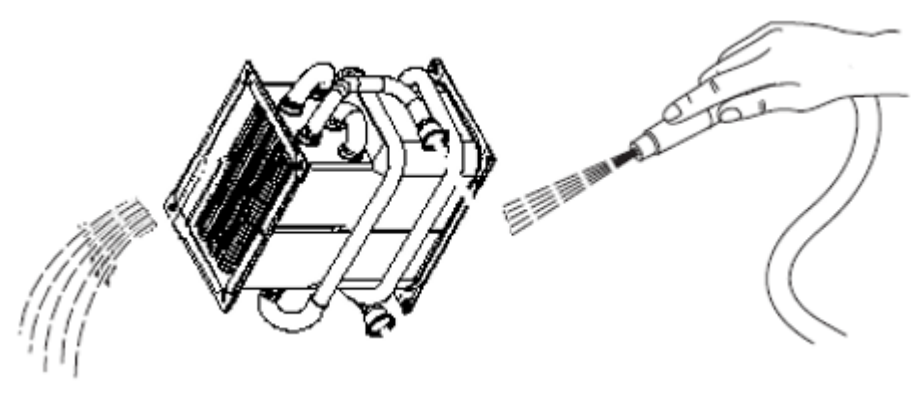

Figure 49 – Heat Exchanger Cleaning

#### Heat Exchanger Fin Coils

Inspect the heat exchanger fin coils for soot build-up or blockage. If there is evidence of soot build-up or blockage, the heat exchanger should be removed by a professional and cleaned thoroughly. Soot is an indication of incomplete combustion and a clear sign of a serious problem. Venting, gas pressure, and flue gases should be examined to determine the cause of the problem. Damage to the water heater caused by incorrect installation or adjustment are not covered by the manufacturer's warranty

Take care not to damage the seals that ensure tightness between the heat exchanger, the heat cell, and collector and ensure correct clearing and alignment of the fins.

In hard water regions it may be necessary to descale the heat exchanger body, using a proper descaler. Fill the heat exchanger with the descaling solution and let it act until the solution stops bubbling. Drain and thoroughly wash out the exchanger with clean water.

**Warning:** Acid/water solutions must be used with extreme caution. Take care not to splash on to the skin or into the eyes. Wash any affected areas with large amounts of cold water and seek medical advice.

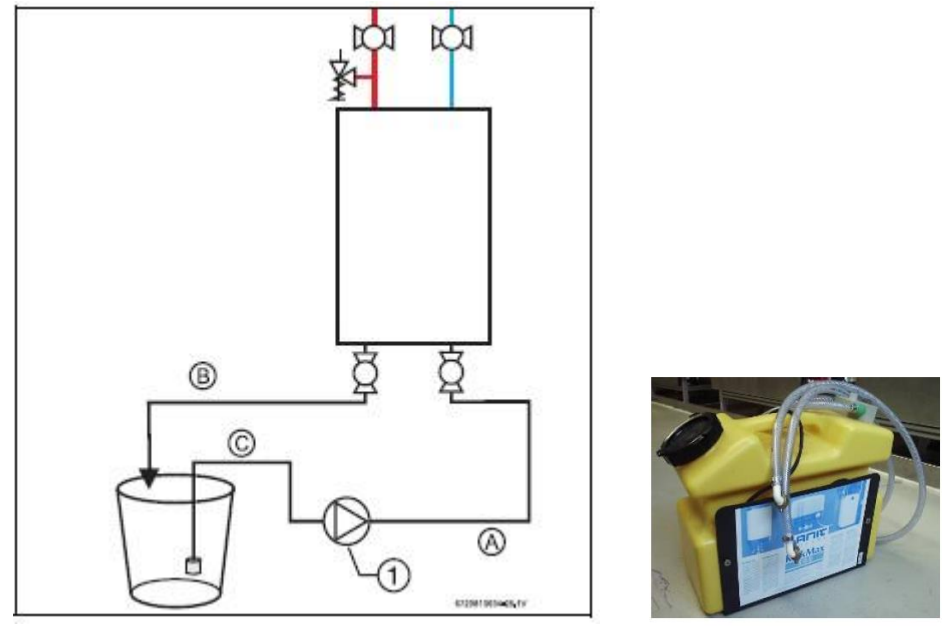

Figure 50 – Heat Exchanger Descaling

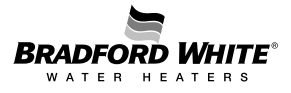

#### **Descaling Using a Pump**

- Disconnect the electrical supply from the water heater.
- Shut off the water supply to the water heater.
- Open hot water taps to drain and relieve pressure from the plumbing system.
- Shut off hot water valve to the water heater.
- ► Connect a line (A) from the outlet of the circulating pump (installer supplied) to the inlet drain connection on the water heater.
- ▶ Using another line (B), connect the outlet drain connection of the water heater. Route the other end of this line into a descaling reservoir.
- ▶ Using a 3rd line (C) from the descaling reservoir, connect to the inlet side of the circulating pump. Install a filter on the end of the line in the descaling reservoir.
- Make sure all connections are water tight.
- Fill the descaling reservoir with descaling solution so both lines inside are submersed. We recommend a straight white vinegar solution. If using a commercial descalant, refer to the manufacturer's instructions for proper dilution ratio.
- Ensure both drain connections are open.
- Operate the circulating pump.
- ▶ Make sure there are no leaks and the solution is flowing from the descaling reservoir through the heater and returning to the reservoir.
- ▶ Run the solution through the heater until the solution returning to the descaling reservoir comes out clear. (Changing to a fresh solution may be necessary during this process).
- Disconnect all lines and drain all solution from heat exchanger. Properly discard the solution.
- Close the inlet drain connection.
- ▶ Position a container below the outlet drain connection and connect the cold-water supply. Open the cold-water supply shutoff valve and flush the heat exchanger with clean water.
- Close the cold-water shutoff valve and reconnect hot water supply to the water heater.
- Close the outlet drain connection.

Re-assemble the heat exchanger ensuring its correct position on the two support hooks in the appliance back plate, good conditions of seals and tightness between heat exchanger, collector and burner.

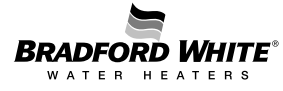

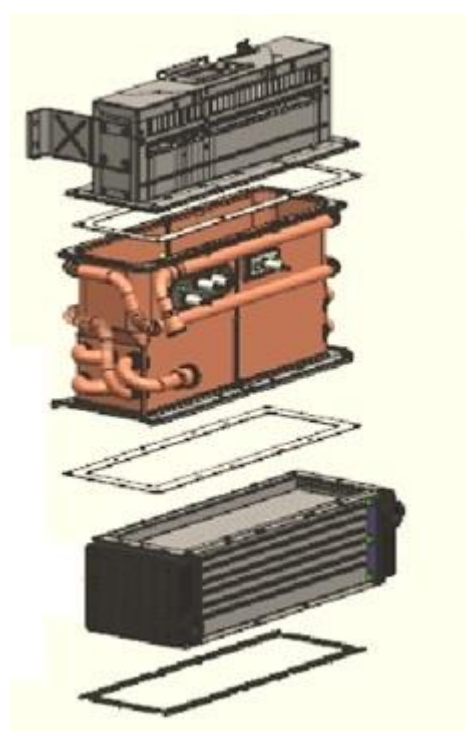

Figure 51 – Heat Exchanger

#### **Replacement of Parts**

Any service work must be carried out by a competent person such as the technician indicated by the after sales organization. Before any service operation, turn off the gas supply at the main gas service valve.

When replacing components, always use the supplied gaskets / sealings provided with the parts and / or always order the maintenance kit.

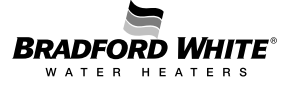

### 8. Trouble Shooting

| Display | Description                                                                                                    | Solution                                                                                                    |
|---------|----------------------------------------------------------------------------------------------------|----------------------------------------------------------------------------------------------------|
| A0      | Either cold or hot water temperature sensor fault                                                                                                    | Check temperature sensors and associated connections.                                                                                                    |
| A1      | Temperature inside the cabinet is above 158 °F.                                                                                                    | <ul> <li>The appliance automatically regulates the performance of the appliance to avoid overheating.</li> <li>External air temperature is above 140 °F.</li> <li>Check for flue leakage inside the appliance or in concentric vent.</li> </ul> |
| AA      | Flue gas temperatures above 356 °F after<br>the primary heat exchange and/or 176 °F<br>at the exhaust sensor.                                                         | <ul> <li>The appliance is protected against overheating.</li> <li>Descale appliance. 1)</li> <li>Check if inlet water temperature is above maximum limit.</li> </ul>                                                                            |
| A2      | External Tank temperature sensor is not installed properly. Temperature sensor fault.                                                                                 | Check temperature sensor and associated connections.1) 2)<br>► Check SA-A1 menu in HMI and select OFF if tank<br>loading application is not in use                                                                                              |
| A3      | Flue gas temperature sensor fault.                                                                                                    | Check connections or replace sensor.                                                                                                    |
| A4      | Cabinet air temperature sensor fault.                                                                                                    | Check connections or replace sensor.                                                                                                    |
| A5      | Primary or Secondary heat exchanger gas temperature sensor fault.                                                                                                    | Check connections or replace sensor.                                                                                                    |
| A6      | Inlet water temperature sensor fault.                                                                                                    | Check connections or replace sensor.                                                                                                    |
| A7      | Heat exchanger temperature sensor fault.                                                                                                    | Check connections or replace sensor.                                                                                                    |
| A8      | Outlet water temperature sensor fault.                                                                                                    | Check connections or replace sensor.                                                                                                    |
| Α9      | Incorrect output power. Hot water<br>temperature sensor is not installed<br>properly. Incoming gas pressure too low<br>(below 3.5" W.C. for NG or 8" W.C. for<br>LP). | <ul> <li>Check incoming gas pressure.1)</li> <li>Check hot water temperature sensor.</li> <li>Check manifold solenoids are operating</li> </ul>                                                                                                 |
| C5      | Fault in the bypass valve.                                                                                                    | <ul> <li>Check bypass valve connections.</li> <li>Perform calibration in submenu bP in PA</li> </ul>                                                                                                    |
| C7      | Fan not working                                                                                                    | <ul> <li>Check fan connections.</li> <li>Close and open a hot water tap.</li> </ul>                                                                                                    |
| C8      | Main Water valve disconnected                                                                                                    | Check water valve connections                                                                                                    |
| C9      | Barometric pressure sensor fault                                                                                                    | Replace electronic control unit                                                                                                    |

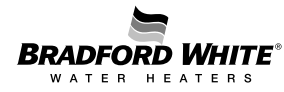

| Display  | Description                                                                                                    | Solution                                                                                                    |
|----------|----------------------------------------------------------------------------------------------------|----------------------------------------------------------------------------------------------------|
| СА       | Air in the water circuit (commissioning).<br>Water flow above maximum value<br>specified ( 9.24GPM).                                                                                       | <ul> <li>Disconnect the appliance and purge hydraulic circuit.1)</li> <li>Check that water pressure does not exceed 150 psi.</li> </ul>                                                                                                    |
| CF<br>C1 | <ul> <li>Vent blockage during operation (Flue vent outlet or air vent inlet). Insufficient combustion air.</li> <li>Air flow insufficient for start-up (Before flame ignition).</li> </ul> | <ul> <li>Remove blockage from the exhaust/intake vent.</li> <li>Check room air inlet requirements. See Chapter 4.7.</li> </ul>                                                                                                    |
| CE       | - Flue outlet vent blockage (exhaust<br>pressure above siphon water column).<br>Excessive flue vent pressure.                                                                              | Reset the appliance.                                                                                                    |
| C3       | Flow sensor does not detect water recirculation.                                                                                                    | Check pump and connections.  Check recirculation circuit for any blockage.                                                                                                    |
| E0       | Internal Failure in ECU                                                                                                    | Flow sensor does not detect water recirculation.                                                                                                    |
| E1       | Hot water temperature sensor detects overheating (> 194 °F).                                                                                                    | <ul> <li>Let the appliance cool down and try again.</li> <li>Check sensor resistance.</li> </ul>                                                                                                    |
| E3       | Flue gas temperature sensor detects high temperature (> 194 °F).                                                                                                    | <ul> <li>Let the appliance cool down and try again.1)</li> <li>Check sensor resistance.</li> </ul>                                                                                                    |
| E4       | Temperature inside the cabinet is above 194 °F.                                                                                                    | <ul> <li>Check for flue gas leakage inside the cabinet.</li> <li>Let the appliance cool down and try again.1)</li> <li>Check sensor resistance.</li> </ul>                                                                                                    |
| E5       | Copper heat exchanger gas temperature<br>sensor detects temperature above 392 °F,<br>the appliance is locked.                                                                              | Descale appliance.                                                                                                    |
| E7       | Internal error                                                                                                    | <ul> <li>To unlock, reset the appliance by touching the ON/OFF button for 3 sec.</li> <li>If the problem persists replace ECU.</li> </ul>                                                                                                    |
| E8       | Error during ionization test. ECU internal error.                                                                                                    | ECU may need to be replaced.                                                                                                    |
| E9       | Thermofuse open. Temperature above 237<br>°F.                                                                                                    | Replace thermofuse cable.                                                                                                    |
| EA       | Flame not detected. Ionization loss 9 consecutive times.                                                                                                    | <ul> <li>Check the gas supply pressure.</li> <li>To unlock, reset the appliance by touching the ON/OFF button for 3 sec.</li> <li>If the problem persists check the ignition electrode or the ionization electrode.</li> <li>Check Air/Gas flow adjustment.</li> </ul> |
| EC       | Partial ionization loss 5 times.                                                                                                    | <ul> <li>Check the gas supply pressure.1)</li> </ul>                                                                                                    |

| Display                              | Description                                                                         | Solution                                                                                                    |
|--------------------------------------|-------------------------------------------------------------------------------------|----------------------------------------------------------------------------------------------------|
|                                      |                                                                                     | <ul> <li>To unlock, reset the appliance by touching the ON/OFF button for 3 sec.</li> <li>If the problem persists check the ignition electrode or the ionization electrode.</li> </ul>                                                                                                    |
| EE                                   | Modulating gas solenoid valve disconnected.                                         | Check valve connection.                                                                                                    |
| EF                                   | Wrong gas type.                                                                     | <ul> <li>Natural gas appliance supplied with liquid propane gas.</li> <li>Liquid propane gas appliance supplied with NG.</li> </ul>                                                                                                    |
| F2                                   | ECU internal error                                                                  | <ul> <li>To unlock, reset the appliance by touching the ON/OFF button for 3 sec.</li> <li>If the problem persists replace ECU.</li> </ul>                                                                                                    |
| F3                                   | Memory failure                                                                      | <ul> <li>To unlock, reset the appliance by touching the ON/OFF button for 3 sec.</li> <li>If the problem persists replace ECU.</li> </ul>                                                                                                    |
| F7                                   | A flame is detected before gas valve open.                                          | <ul> <li>Check the electrodes and the cable.1)</li> <li>To unlock, reset the appliance by touching the ON/OFF button for 3 sec.</li> <li>If the problem persists replace ECU.</li> </ul>                                                                                                    |
| F9                                   | Safety gas solenoid valve disconnected.                                             | <ul> <li>Check connections.1)</li> <li>To unlock, reset the appliance by touching the ON/OFF button for 3 sec.</li> </ul>                                                                                                    |
| FA                                   | Fault in the main gas shut-off valve or gas manifold shut-off valve.                | <ul> <li>Main gas shut-off valve or gas manifold shut-off valve stuck/locked.</li> <li>Check main gas shut-off valve and gas manifold shut-off valve electric circuit.</li> </ul>                                                                                                    |
| FC                                   | Buttons touched for more than 30s.                                                  | Release the button.                                                                                                    |
| High Pitch<br>Noise                  | Combustion flame with gas in excess or lack of air (combustion adjustment is rich). | <ul> <li>Check that gas supply is the same as appliance gas type (NG or LP).</li> <li>Check appliance CO2 adjustment (excessive CO2, see table 19 or 20 located inside your Installation and Operation manual).</li> </ul>                                                                                                  |
| Low Pitch<br>Noise with<br>Vibration | Combustion flame with air in excess or lack of gas (combustion adjustment is lean). | <ul> <li>Check that gas supply is the same as appliance gas type (NG or LP).</li> <li>Check gas pressure supply (gas pressure too low).</li> <li>Check appliance CO2 adjustment (low CO2, see table 19 or 20 located inside your Installation and Operation manual). Decrease A1 or A2 air adjustment parameter.</li> </ul> |

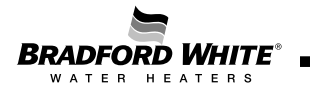

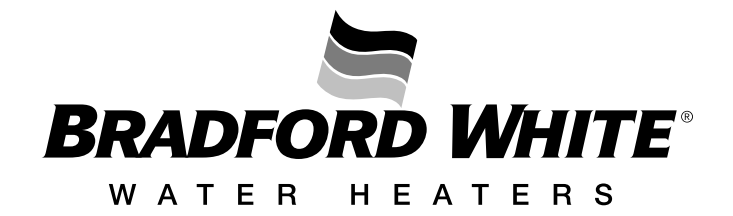

# **United States**

| General Contact   | 800-523-2931                  |
|-------------------|-------------------------------|
| Technical Support | 800-334-3393                  |
| Email             | techsupport@bradfordwhite.com |
| Warranty          | 800-531-2111                  |
| Email             | warranty@bradfordwhite.com    |
| Service Parts     | 800-538-2020                  |
| Email             | parts@bradfordwhite.com       |

# Canada

| General Contact   | 866-690-0961                  |
|-------------------|-------------------------------|
| Technical Support | 800-334-3393                  |
| Email             | techsupport@bradfordwhite.com |
| Warranty          | 800-531-2111                  |
| Email             | warranty@bradfordwhite.com    |
| Orders            | ca.orders@bradfordwhite.com   |

## International

| General Contact | international@bradfordwhite.com |
|-----------------|---------------------------------|
| Orders          | export.po@bradfordwhite.com     |

For field service, please contact your professional installer or local Bradford White sales representative.